# fonepad<sup>™</sup> e-priručnik

BC

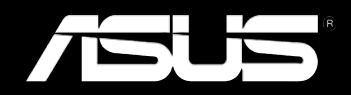

#### Informacije o autorskim pravima

Nijedan deo ovog uputstva, uključujući proizvode i softver koji su u njemu opisani, ne sme se reprodukovati, preneti, transkribovati, uskladištiti u sistemu za pronalaženje ili prevesti na bilo koji jezik ili na bilo koji način, osim dokumentacije koju kupac zadržava kao rezervnu kopiju, a bez prethodne pisane dozvole kompanije ASUSTEK COMPUTER INC. ("ASUS").

ASUS OVO UPUTSTVO OBEZBEĐUJE "TAKVO KAKVO JE", BEZ BILO KAKVE GARANCIJE, BILO EKSPLICITNE ILI IMPLICIRANE, UKLJUČUJUĆI ALI NE OGRANIČENO NA IMPLICIRANE GARANCIJE ILI POGODNOSTI ZA PRODAJU ILI ODREĐENU SVRHU. ASUSOVI DIREKTORI, SLUŽBENICI, ZAPOSLENI ILI AGENTI NEĆE BITI ODGOVORNI NI ZA KAKVE INDIREKTNE, POSBNE, SLUČAJNE ILI POSLEDIČNE ŠTETE (UKLJUČUJUĆI ŠTETE ZA GUBITAK PROFITA, GUBITAK BIZNISA, GUBITAK PODATAKA ILI KORIŠĆENJA, PREKID POSLOVANJA I SLIČNO), ČAK I UKOLIKO JE ASUS OBAVEŠTEN O MOGUĆNOSTI DA DO TAKVIH ŠTETA DOĐE USLED BILO KAKVOG DEFEKTA ILI GREŠKE U OVOM UPUTSTVU ILI SAMOM PROIZVODU.

Proizvodi i korporacijska imena koja se pojavljuju u ovom uputstvu mogu ali ne moraju biti registrovane trgovačke marke ili autorska prava odgovarajućih kompanija i koriste se samo radi identifikacije ili objašnjavanja u korist kupca, bez namere da se povrede.

SPECIFIKACIJE I INFORMACIJE SADRŽANE U OVOM UPUTSTVU NAMENJENE SU ISKLJUČIVO ZA INFORMATIVNO KORIŠĆENJE I PODLOŽNE SU PROMENI U BILO KOJE VREME BEZ PRETHODNOG OBAVEŠTAVANJA I NE TREBA IH SHVATITI KAO OBAVEZIVANJE OD STRANE ASUSA. ASUS NE PREUZIMA ODGOVORNOST ILI OBAVEZE ZA BILO KAKVE GREŠKE ILI NETAČNOSTI KOJE SE MOGU POJAVITI U OVOM UPUTSTVU, UKLJUČUJUĆI PROIZVODE I SOFTVER KOJI JE U NJEMU OPISAN.

Autorska prava © 2013 ASUSTeK COMPUTER INC. Sva prava zadržana.

#### Ograničenje odgovornosti

Može doći do određenih okolnosti gde, zbog greške kompanije ASUS ili onoga za šta je ona odgovorna, imate pravo na obeštećenje od strane kompanije ASUS. U svakom takvom slučaju, nezavisno od osnova pod kojima imate pravo na obeštećenje od kompanije ASUS, ASUS je odgovoran za ne više od telesnih povreda (uključujući smrt) i oštećenje vlasništva i materijalnog ličnog vlasništva ili bilo koje druge realne ili direktne štete do kojih je došlo usled propusta ili neispunjavanja zakonskih obaveza pod ovom garancijom, do navedene ugovorene cene za svaki proizvod.

ASUS će biti odgovoran isključivo za ili će vam nadoknaditi štetu za vaš gubitak, štete ili zahteve za obeštećenjem bazirane na ugovoru, deliktu ili kršenju pod ovom Izjavom o garanciji.

Ovo ograničenje takođe važi za prodavce i dobavljače ASUS proizvoda. To je maksimum za koji su ASUS, njegovi dobavljači i vaš prodavac kolektovno odgovorni.

NI POD KOJIM USLOVIMA ASUS NIJE ODGOVORAN ZA JEDNO OD SLEDEĆEG: (1) ZAHTEVE TREĆIH LICA PROTIV VAS ZA OŠTEĆENJA (2) GUBITAK ILI OŠTEĆENJE VAŠIH PODATAKA ILI ZAPISA; ILI (3) SPECIJALNE, SLUČAJNE, ILI INDIREKTNE ŠTETE ILI ZA BILO KAKVE EKONOMSKE POSLEDIČNE ŠTETE (UKLJUČUJUĆI GUBITAK PROFITA ILI UŠTEĐEVINE), ČAK I UKOLIKO ASUS, NJEGOVI DOBAVLJAČI ILI VAŠ PRODAVAC BUDU INFORMISANI O TOJ MOGUĆNOSTI.

#### Servis i podrška

Posetite našu internet prezentaciju na više jezika na adresi http://support.asus.com

# Sadržaj

| O ovom priručniku                         | 6 |
|-------------------------------------------|---|
| Konvencije korišćene u ovom priručniku    | 7 |
| Tipografija                               | 7 |
| Bezbednosne mere predostrožnosti          | 8 |
| Punite svoje baterije za Fonepad          | 8 |
| Korišćenje Fonepada                       | 8 |
| Predostrožnosti prilikom letenja u avionu | 8 |
| Sadržaj paketa                            | 9 |

#### Poglavlje 1: Podešavanje hardvera

| Upoznavanje Fonepada         | 12 |
|------------------------------|----|
| Prednja strana               | 12 |
| Zadnja strana                | 14 |
| Unutrašnjost zadnjeg odeljka | 17 |

#### Poglavlje 2: Korišćenje Fonepada

| Podešavanje Fonepada           | 20 |
|--------------------------------|----|
| Instaliranje mikro SIM kartice |    |
| Instaliranje mikro SD kartice  | 22 |
| Ponovno pokretanje Fonepada    | 23 |
| Punjenje Fonepada              | 25 |
| Uključivanje Fonepada          | 27 |
| Pokreti na Fonepadu            |    |
|                                |    |

#### Poglavlje 3: Rad sa operativnim sistemom Android®

| Korišćenje po prvi put          | 32 |
|---------------------------------|----|
| Android® ekran za otključavanje | 33 |
| Otključavanje uređaja           | 33 |
| Ulazak u režim kamere           | 33 |
| Pristup biraču za hitne pozive  | 34 |
| Ulazak u Google Now             | 34 |

| Početni ekran                               | 36 |
|---------------------------------------------|----|
| Orijentacija ekrana                         |    |
| Zaključavanje orijentacije ekrana           |    |
| Korišćenje funkcija pozivanja               | 38 |
| Obavljanje poziva                           |    |
| Uređivanje kontakata                        |    |
| Povezivanje sa svetom                       |    |
| Povezivanje sa Wi-Fi mrežama                |    |
| Korišćenje Bluetootha                       | 40 |
| Upravljanje aplikacijama                    | 42 |
| Pravljenje prečica do aplikacija            | 42 |
| Uklanjanje aplikacije sa početnog ekrana    | 42 |
| Pregled informacija o aplikaciji            | 43 |
| Pravljenje direktorijuma za aplikacije      | 44 |
| Pregled aplikacija na ekranu Nedavno        | 45 |
| Task Manager (Menadžer zadataka)            | 47 |
| File Manager (Datoteke)                     | 48 |
| Pristup internoj memoriji                   | 48 |
| Pristup eksternom uređaju za skladištenje   | 48 |
| Settings (Podešavanja)                      | 50 |
| Isključivanje Fonepada                      | 53 |
| Prebacivanje Fonepada u režim spavanja      | 53 |
| Poglavlje 4: Unapred instalirane aplikacije |    |
| Istaknute unapred instalirane aplikacije    |    |

| staknute unapred | d instalirane aplikacije |    |
|------------------|--------------------------|----|
| ,<br>Play Music  | (Play muzika)            |    |
| Camera (Ka       | amera)                   |    |
| Gallery (Ga      | lerija)                  | 61 |
| Email (E-po      | ošta)                    | 68 |
| Gmail .          |                          | 70 |

| Play Store (Play prodavnica) | 71 |
|------------------------------|----|
| Maps (Mape)                  | 72 |
| MyLibrary                    | 74 |
| SuperNote Lite               | 79 |
| ASUS Studio                  | 85 |
| BuddyBuzz                    | 88 |
| AudioWizard                  | 89 |
| MyPainter                    | 90 |
| App Locker                   | 92 |
| App Backup                   | 94 |
| Widgets (Vidžeti)            |    |
| ASUS Battery                 |    |

#### Dodaci

| EC Deklaracija o usklađenosti                     | 104 |
|---------------------------------------------------|-----|
| Sprečavanje oštećivanja sluha                     | 104 |
| Upozorenje CE oznake                              | 104 |
| Informacije o izlaganju radio-talasima (SAR) - CE | 105 |
| Zahtev za električnu bezbednost                   | 105 |
| ASUS recikliranje/ servisi za vraćanje            | 105 |
| Obaveštenje o zaštitnom sloju                     | 105 |
| Napomena o uklonjivom poklopcu                    | 105 |
| Pravilno odlaganje                                | 106 |

# O ovom priručniku

Ovaj priručnik pruža informacije o hardverskim i softverskim funkcijama vašeg Fonepada, organizovane kroz sledeća poglavlja:

#### Poglavlje 1: Podešavanje hardvera

Ovo poglavlje sadrži detaljne informacije o hardverskim komponentama vašeg Fonepada.

#### Poglavlje 2: Korišćenje Fonepada

Ovo poglavlje prikazuje kako da koristite različite delove svog Fonepada.

#### Poglavlje 3: Rad sa operativnim sistemom Android®

Ovo poglavlje pruža pregled korišćenja operativnog sistema Android® na vašem Fonepadu.

#### Poglavlje 4: Unapred instalirane aplikacije

Ovo poglavlje opisuje unapred instalirane aplikacije koje dolaze uz Fonepad.

#### Dodaci

Ovaj odeljak sadrži napomene i izjave o bezbednosti u vezi sa vašim Fonepadom.

## Konvencije korišćene u ovom priručniku

Kako bismo istakli bitne informacije u okviru ovog priručnika, poruke smo predstavili na sledeći način:

VAŽNO! Ova poruka sadrži informacije od vitalnog značaja koje morate pratiti kako biste obavili određeni posao.

**NAPOMENA:** Ova poruka sadrži dodatne informacije i savete koji vam mogu pomoći pri obavljanju poslova.

**UPOZORENJE!** Ova poruka sadrži važne informacije koje morate pratiti zarad svoje bezbednosti pri obavljanju određenih poslova i kako biste sprečili oštećivanje podataka i komponenti svog Fonepada.

# Tipografija

**Podebljano** = Ovo naznačava meni ili stavku koja mora da bude izabrana.

Kurziv

 Ovo ukazuje na odeljke u okviru ovog priručnika u kojima možete potražiti dodatne informacije.

# Bezbednosne mere predostrožnosti

# Punite svoje baterije za Fonepad

Obavezno u potpunosti napunite bateriju pre korišćenja Fonepada u režimu rada na bateriji tokom dužeg vremenskog perioda. Imajte na umu da adapter za napajanje puni bateriju sve dok je priključen na AC izvor napajanja. Imajte u vidu da punjenje baterije traje mnogo duže kada koristite Fonepad.

**VAŽNO!** Ne ostavljajte Fonepad povezan sa izvorom napajanja kada je u potpunosti napunjen. Fonepad ne treba ostavljati povezan na izvor napajanja tokom dužeg vremenskog perioda.

# Korišćenje Fonepada

Fonepad treba koristiti samo u okruženjima sa ambijentalnom temperaturom između 0°C (32°F) I 35°C (95°F).

Dugo izlaganje ekstremno visokoj ili niskoj temperaturi može brzo da iscrpi bateriju i smanji njen životni vek. Da biste obezbedili optimalan učinak baterije, vodite računa da bude izložena samo preporučenoj temperaturi okruženja.

# Predostrožnosti prilikom letenja u avionu

Obratite se svojoj avio kompaniji da biste se informisali o mogućnostima upotrebe određenih usluga i ograničenjima koja se moraju poštovati prilikom korišćenja Fonepada tokom leta.

**VAŽNO!** Svoj Fonepad možete da pošaljete kroz rendgenske mašine na aerodromu (koje se koriste na predmetima u ručnom prtljagu), ali ga ne izlažite magnetnim detektorima i palicama.

# Sadržaj paketa

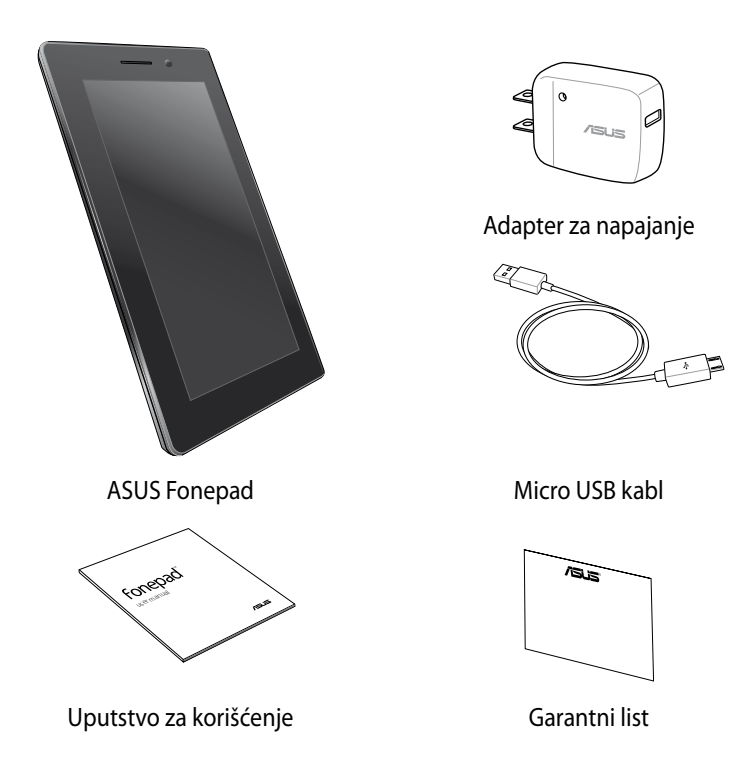

#### NAPOMENE:

- Ako je bilo koji deo oštećen ili nedostaje, kontaktirajte svog prodavca.
- Priloženi adapter za napajanje se razlikuje u zavisnosti od zemlje ili regiona.

# Poglavlje 1:

# Podešavanje hardvera

# Upoznavanje Fonepada

# Prednja strana

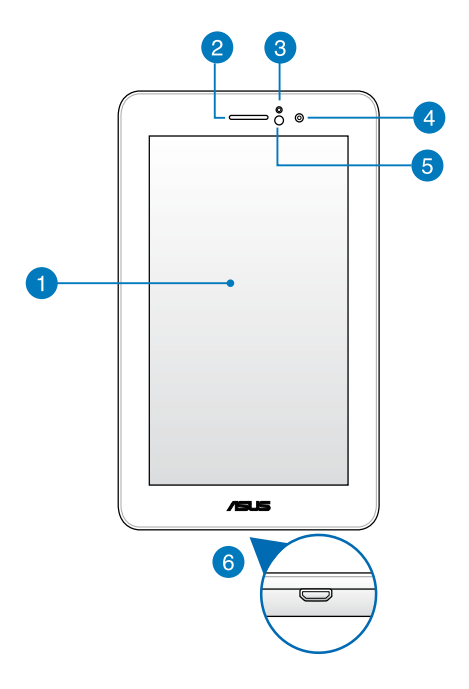

#### 1 Panel dodirnog ekrana

Panel dodirnog ekrana vam omogućava da koristite Fonepad uz pomoć stylus olovke ili pokreta sa dodirom.

#### 2

#### Prijemnik slušalice

Prijemnik slušalice vam omogućava da čujete osobu na drugom kraju linije.

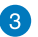

#### Senzor blizine

Senzor blizine detektuje udaljenost između vas i Fonepada. Kada koristite Fonepad za obavljanje ili primanje poziva, on automatski onemogućuje dodirnu funkciju i isključuje pozadinsko osvetljenje.

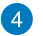

#### Prednja kamera

Ova ugrađena kamera od 1 megapiksela vam omogućava da snimate slike ili video-zapise pomoću Fonepada.

#### 5 Senzor ambijentalnog svetla

Senzor ambijentalnog svetla detektuje količinu ambijentalnog svetla u vašem okruženju. Omogućava sistemu da automatski podesi osvetljenje ekrana u zavisnosti od ambijentalnih svetlosnih uslova.

#### 6 Micro USB 2.0 port

Koristite mikro USB (univerzalna serijska magistrala) 2.0 za punjenje baterije i napajanje Fonepada. Ovaj port vam takođe omogućava da prenosite podatke sa računara na Fonepad i obrnuto.

NAPOMENA: Kada povežete Fonepad sa USB portom na računaru, Fonepad će se puniti samo kada je u režimu spavanja (isključen ekran) ili kada je isključen.

# Zadnja strana

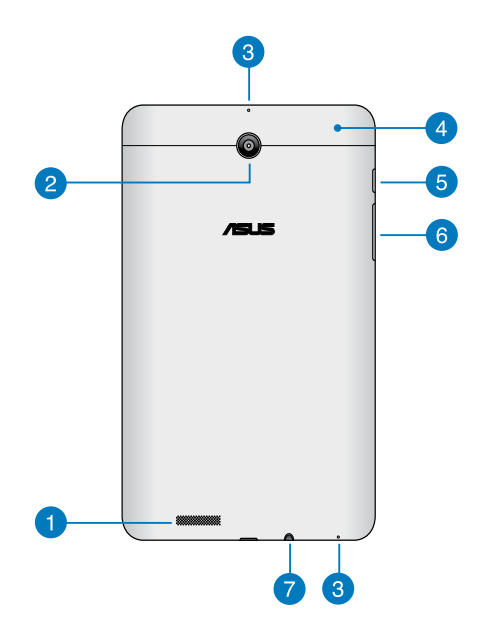

#### 1 Zvučnici

Ugrađeni audio zvučnik vam omogućava da čujete zvuk direktno iz Fonepada. Audio opcije su softverski kontrolisane.

#### 🙍 🛛 Zadnja kamera

Ova ugrađena kamera od 3 megapiksela vam omogućava da snimate slike ili video zapise visoke rezolucije pomoću svog Fonepada.

NAPOMENA: Dostupnost zadnje kamere zavisi od zemlje ili regiona.

#### 3 Mikrofoni

Ugrađeni mikrofoni se mogu koristiti za video konferencije, glasovne naracije ili jednostavne audio snimke.

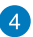

#### 🔼 Zadnji odeljak

Zadnji odeljak sadrži konektor za mikro SIM (identifikacioni modul pretplatnika) karticu, konektor za mikroSD karticu, rupicu za ručno resetovanje.

NAPOMENA: Funkcije unutar zadnjeg odeljka potražite pod Unutrašnjost zadnjeg odeljka.

#### 5 Taster za napajanje

Pritisnite taster za napajanje i držite ga oko dve (2) sekunde da biste uključili Fonepad ili ga probudili iz režima pripravnosti.

Da biste isključili Fonepad, pritisnite taster za napajanje i držite ga oko dve (2) sekunde, u odzivniku tapnite na Power Off (Isključi), a zatim tapnite na OK (Potvrdi).

Da biste zaključali Fonepad ili ga stavili u režim pripravnosti, pritisnite i brzo pustite taster za napajanje.

U slučaju da Fonepad prestane da se odaziva, pritisnite i držite taster za napajanje oko šest (6) sekundi da biste ga naterali da se isključi.

#### VAŽNO!

- Fonepad će automatski preći u režim pripravnosti nakon petnaest (15) sekundi neaktivnosti.
- Nametanje ponovnog pokretanja sistema može dovesti do gubitka podataka. Preporučujemo vam da redovno pravite rezervnu kopiju svojih podataka.

#### 6 Taster za podešavanje jačine zvuka

Taster za podešavanje jačine zvuka vam omogućava da povećate ili smanjite nivo jačine zvuka na Fonepadu.

Pored toga, pomoću ovog tastera možete da uradite sledeće:

- Pritisnite i držite taster za smanjivanje jačine zvuka da biste aktivirali • režim vibracije.
- Kada ste u režimu vibracije, jednom pritisnite taster za smanjivanje jačine zvuka da biste se prebacili u tihi režim.

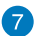

#### **Konektor za zvučnik/slušalice**

Ovaj port vam omogućava da povežete Fonepad na zvučnike sa pojačalom ili slušalice.

VAŽNO! Ovaj port ne podržava eksterni mikrofon.

# Unutrašnjost zadnjeg odeljka.

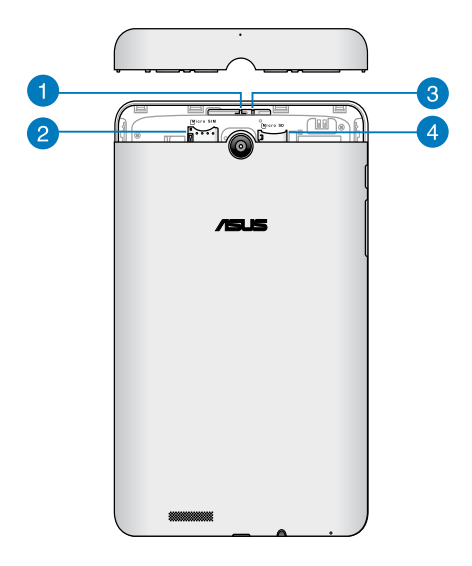

#### Rupica mikrofona

Rupica mikrofona omogućava zvuku da prođe do ugrađenog mikrofona radi omogućavanja standardnih funkcija mikrofona.

#### Prorez za mikro SIM karticu

Fonepad dolazi sa ugrađenim konektorom za mikro SIM (Subscriber Identity Module – pretplatnički identifikacioni modul) kartice koji podržava GSM i WCDMA mrežne opsege.

Napomena: Više detalja potražite u odeljku Instaliranje mikro SIM kartice.

#### 8 Rupa za ručno resetovanje

Ako sistem prestane da reaguje, umetnite ispravljenu spajalicu u rupicu za resetovanje da biste naterali Fonepad da se ponovo pokrene.

**VAŽNO!** Prisilno restartovanje sistema može dovesti do gubljenja podataka. Toplo preporučujemo da redovno pravite rezervnu kopiju svojih podataka.

Napomena: Više detalja potražite u odeljku Ponovno pokretanje Fonepada.

#### Odeljak za mikro SD karticu

Fonepad se isporučuje sa ugrađenim čitačem memorijskih kartica koji podržava microSD, microSDHC i microSDXC formate kartica.

Napomena: Više detalja potražite u odeljku Instaliranje mikro SD kartice.

# Poglavlje 2:

# Korišćenje Fonepada

# Podešavanje Fonepada

# Instaliranje mikro SIM kartice

Da biste bili u mogućnosti da obavljate pozive, šaljete tekstualne poruke ili se povezujete na mobilne širokopojasne mreže pomoću vašeg Fonepada, potrebno je da prethodno instalirate mikro SIM karticu.

Da biste instalirali mikro SIM karticu:

1. Uklonite poklopac zadnjeg odeljka sa Fonepada.

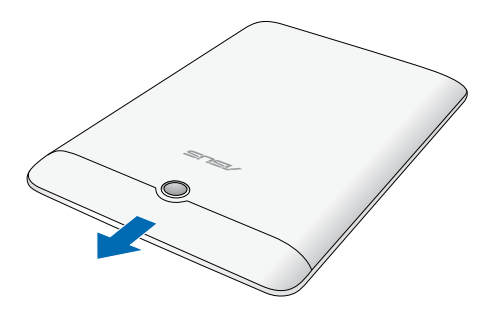

2. Poravnajte i umetnite mikro SIM karticu u prorez za mikro SIM karticu.

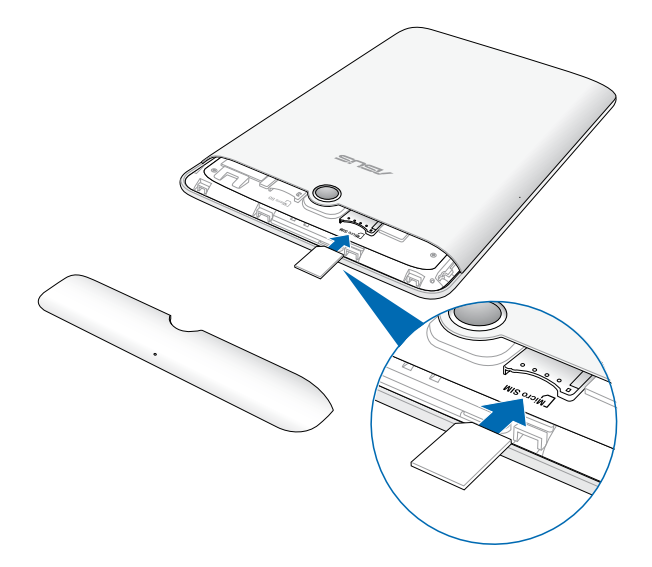

3. Pažljivo vratite poklopac zadnjeg odeljka.

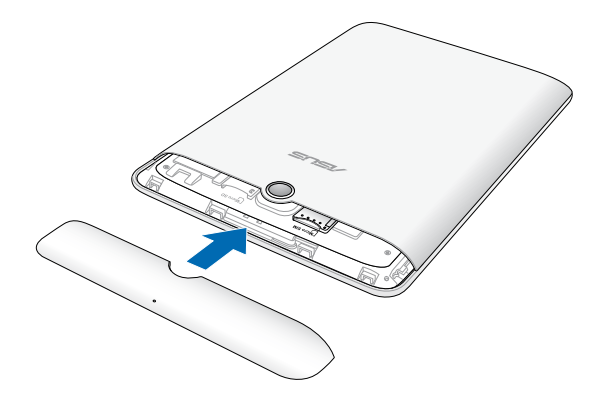

# Instaliranje mikro SD kartice

Da biste instalirali mikro SD karticu:

1. Uklonite poklopac zadnjeg odeljka sa Fonepada.

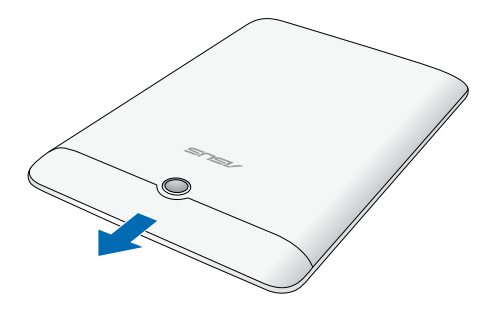

2. Poravnajte i umetnite mikro SD karticu u prorez za mikro SD karticu.

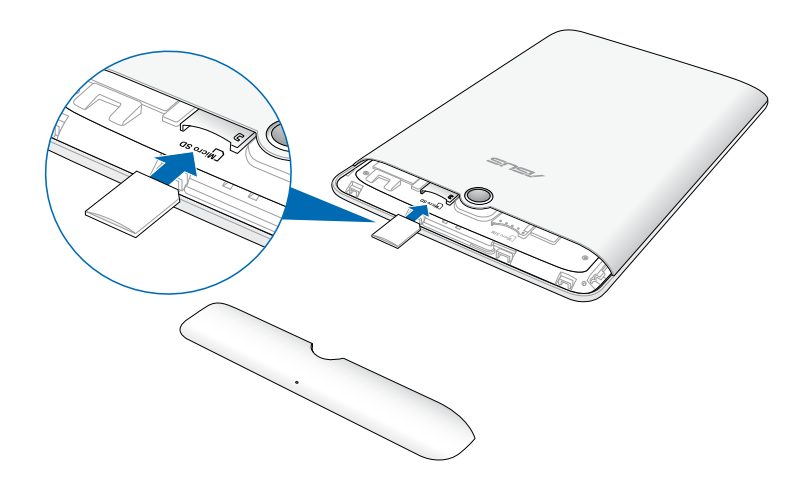

3. Pažljivo vratite poklopac zadnjeg odeljka.

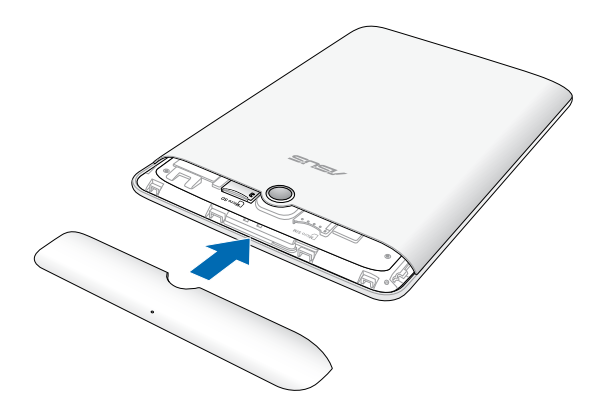

# Ponovno pokretanje Fonepada

Da biste ponovo pokrenuli Fonepad:

1. Uklonite poklopac zadnjeg odeljka sa Fonepada.

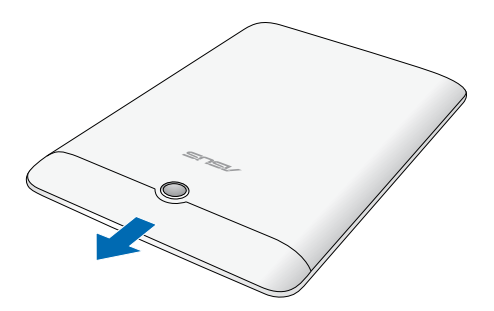

2. Ispravljeni kraj spajalice umetnite u rupicu za ručno resetovanje.

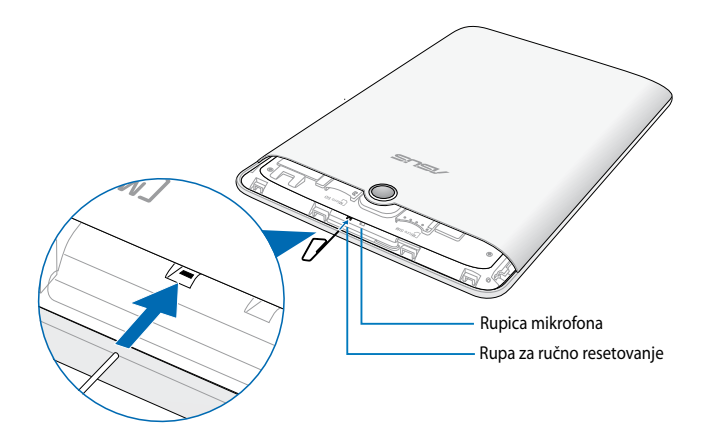

3. Pažljivo vratite poklopac zadnjeg odeljka.

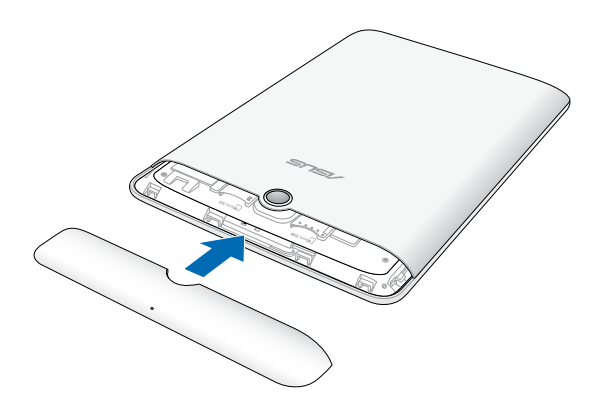

### Punjenje Fonepada

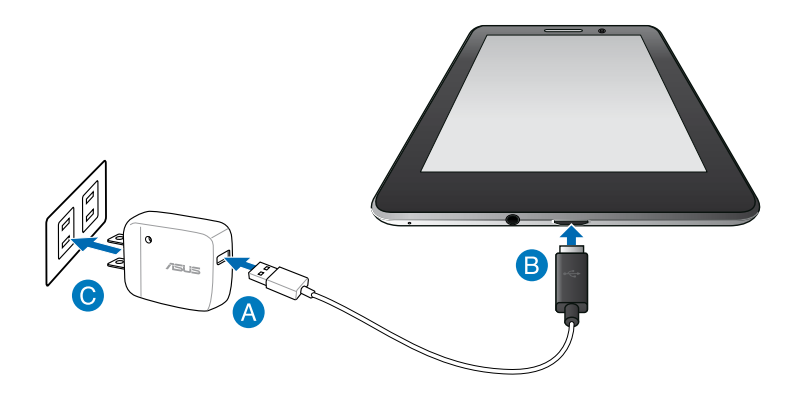

Da biste napunili Fonepad:

- A Povežite micro USB kabl sa adapterom za napajanje.
- B Priključite micro USB konektor u Fonepad.
- C Priključite adapter za napajanje u uzemljenu strujnu utičnicu.

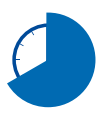

Punite Fonepad osam (8) sati pre nego što ga budete prvi put koristili u režimu rada na bateriju.

#### VAŽNO!

- Za punjenje Fonepada koristite samo priloženi adapter za napajanje i mikro USB kabl. Korišćenjem nekog drugog adaptera možete da oštetite svoj Fonepad.
- Skinite zaštitnu foliju sa priključka, adaptera i USB kabla pre punjenja Fonepada kako biste izbegli rizik od povređivanja.
- Vodite računa da priključite adapter za napajanje u odgovarajuću utičnicu sa odgovarajućim ulaznim naponom. Izlazni napon ovog adaptera je DC 5 V, 2 A.
- Ne ostavljajte Fonepad povezan sa izvorom napajanja kada je u potpunosti napunjen. Fonepad ne treba ostavljati povezan na izvor napajanja tokom dužeg vremenskog perioda.
- Kada koristite Fonepad uz adapter za napajanje, uzemljena strujna utičnica mora biti blizu uređaja i lako dostupna.

#### NAPOMENE:

- Fonepad je moguće puniti putem USB porta na računaru samo kada je u režimu spavanja (isključen ekran) ili kada je isključen.
- Punjenje putem USB porta može da potraje nešto duže.
- Ako vaš računar ne može da pruži dovoljno snage za punjenje Fonepada, punjenje Fonepada obavljajte putem strujne utičnice.

# Uključivanje Fonepada

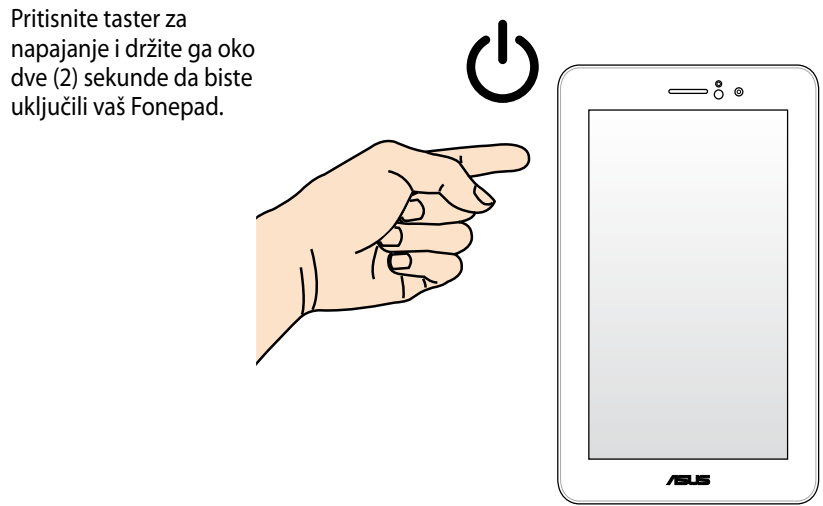

# Pokreti na Fonepadu

Na panelu dodirnog ekrana se mogu vršiti sledeći pokreti radi navigacije, interakcije i pokretanja ekskluzivnih funkcija uključenih u Fonepad.

#### Prevlačenje/tapkanje i zadržavanje/dugi pritisak

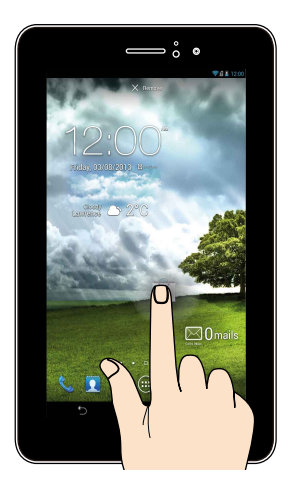

- Da biste pomerili aplikaciju, tapnite i zadržite aplikaciju i prevucite je na • novu lokaciju.
- Da biste izbrisali aplikaciju sa glavnog ekrana, tapnite i zadržite aplikaciju i . prevucite je u vrh ekrana.
- Da biste snimili sliku ekrana, tapnite i zadržite 🥅 •

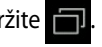

NAPOMENA: Da biste omogućili ovo podešavanje, idite u 述 > ASUS Customized

Setting (ASUS predefinisana podešavanja), a zatim potvrdite izbor u polju Capture screenshots by holding the Recent Apps Key (Snimi sliku ekrana kada zadržim taster Nedavne aplikacije).

#### Tapkanje/dodirivanje

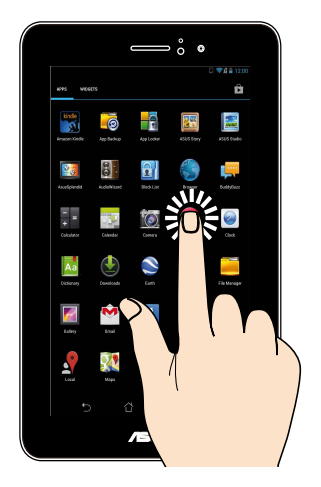

- Tapnite aplikaciju da biste je pokrenuli.
- U aplikaciji Datoteke, tapnite da biste izabrali i otvorili datoteku.

#### Umanjenje

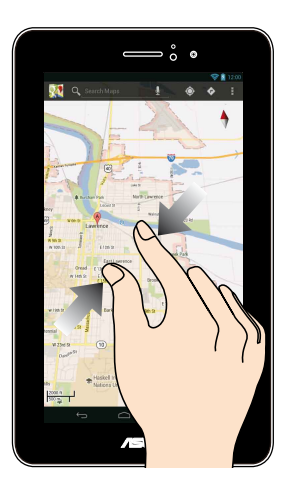

Spojte dva prsta na dodirnom panelu da biste umanjili sliku u Galeriji, Mapama ili Mestima.

#### Uvećavanje

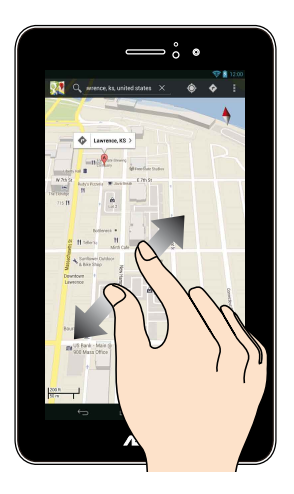

Razdvojte dva prsta na dodirnom panelu da biste uvećali sliku u Galeriji, Mapama ili Mestima.

#### Listanje

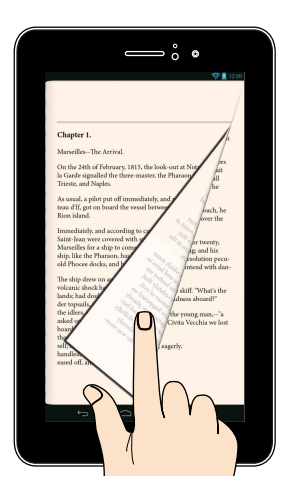

Listajte prstom nadesno ili nalevo na ekranu dodirnog panela da biste prebacivali ekrane ili se kretali kroz stranice e-knjige ili galerije slika.

# Poglavlje 3:

# Rad sa operativnim sistemom Android®

# Korišćenje po prvi put

Kada uključite Fonepad po prvi put, prikazaće se niz ekrana koji će vas voditi kroz konfiguraciju osnovnih podešavanja vašeg Android® operativnog sistema.

Da biste pokrenuli Fonepad po prvi put:

- Uključite svoj Fonepad. 1.
- Odaberite jezik, a zatim tapnite na Next step 2.
- 3. Izaberite metod unosa ili format tastature, a zatim tapnite na Next step
- Izaberite tip mreže (mobilni operater, Wi-Fi ili oba) za povezivanje sa 4. internetom, a zatim tapnite na Next step
- Na spisku dostupnih Wi-Fi mreža, tapnite na ime mreže, a zatim tapnite na 5. Da biste preskočili povezivanje sa mrežom, tapnite na Next step Next step

NAPOMENA: Pojedine Wi-Fi mreže mogu od vas da zatraže da unesete lozinku.

- 6. Sledite uputstva na ekranu da biste konfigurisali sledeće stavke:
  - Google podešavanja i usluge
  - Google nalog
- 7. Podesite lokalni datum i vreme, a zatim tapnite na da biste pristupili Finish početnom ekranu.
- Na početnom ekranu, tapnite na OK (Potvrdi) da biste započeli kretanje kroz 8. Fonepad.

# Android<sup>®</sup> ekran za otključavanje

### Otključavanje uređaja

Tapnite i prevucite ikonu brave na ikonu otključane brave.

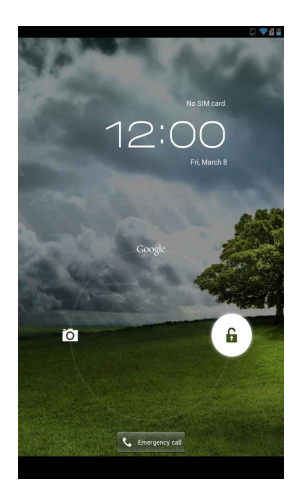

### Ulazak u režim kamere

Tapnite i prevucite ikonu brave na ikonu kamere.

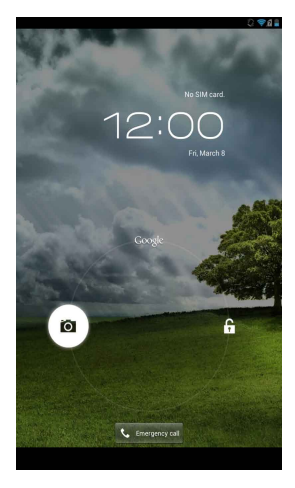

# Pristup biraču za hitne pozive

Tapnite na 🕻 Gregoroval da biste pozvali broj hitne službe.

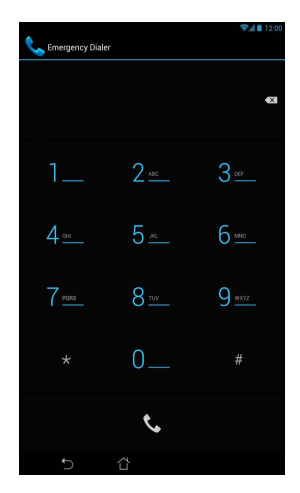

VAŽNO! Brojevi hitnih službi zavise od zemlje.

### Ulazak u Google Now

Tapnite i prevucite ikonu brave na ikonu Google.

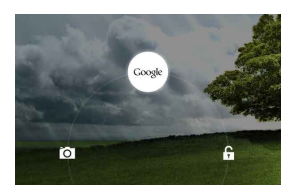

#### **Google Now**

Google Now je lični asistent vašeg Fonepada, koji vam pruža najnovije informacije o vremenskim uslovima, obližnjim restoranima, redovima letenja, zakazanim sastancima i druge povezane informacije na osnovu vaše istorije pregledanja, sinhronizovanih kalendara i podsetnika.

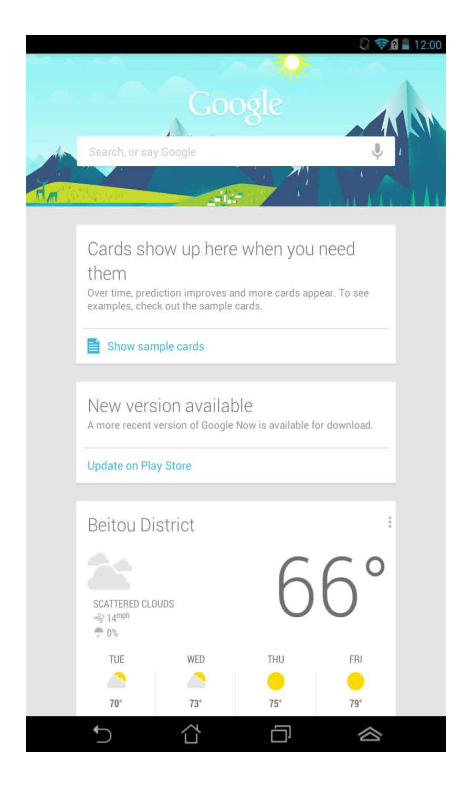

# Početni ekran

Otvaranje Google tekstualne pretrage

Prikazuje lokalno vreme, datum, informacije o vremenskim prilikama i alarm. Tapnite da biste prilagodili podešavanja vidžeta vremenske prognoze, lokaciju, alarm i učestalost ažuriranja.

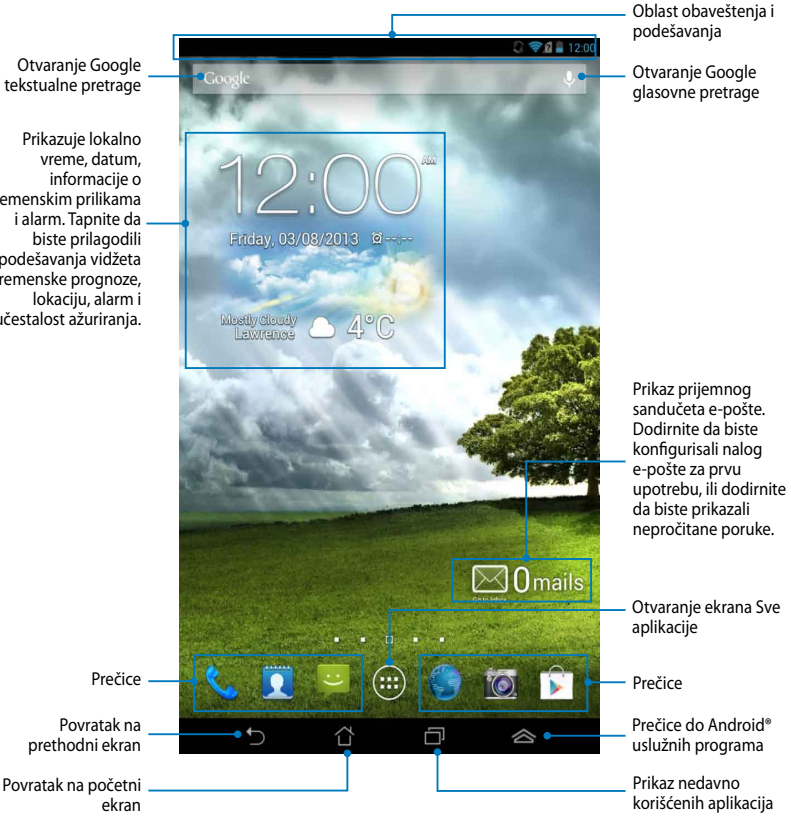
## Orijentacija ekrana

Ugrađeni gravitacioni senzor vašeg Fonepada omogućava automatsko rotiranje ekrana u zavisnosti od položaja u kom ga držite. Možete brzo da prebacujete između pejzažnog i portretnog prikaza zaokretanjem Fonepada nalevo ili nadesno.

### Pejzažni prikaz

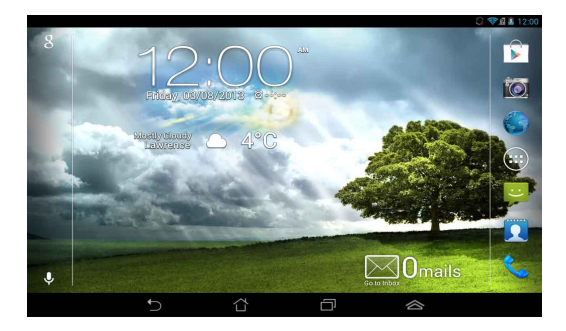

### Portretni prikaz

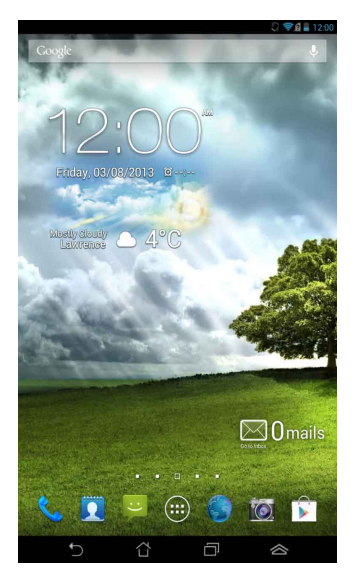

## Zaključavanje orijentacije ekrana

Ako se ne podesi drugačije, ekran Fonepada automatski menja svoju orijentaciju iz pejzažnog u portretni režim i obrnuto, u zavisnosti od toga kako držite Fonepad.

Funkciju automatskog rotiranja ekrana možete da onemogućite na sledeći način:

- 1. Tapnite na ( ) na početnom ekranu da biste otvorili ekran Sve aplikacije.
- 2. Tapnite na 🔤 > Accessibility (Pristupačnost), a zatim tapnite na Auto-

rotate screen (Automatsko rotiranje ekrana) da biste poništili izbor.

NAPOMENA: Automatsko rotiranje ekrana takođe možete da isključite sa panela ASUS Quick Settings (ASUS Quick Settings). Više detalja potražite u odeljku Settings (Podešavanja).

# Korišćenje funkcija pozivanja

## Obavljanje poziva

Da biste obavili poziv:

- 1. Tapnite na 📞 na početnom ekranu.
- 2. Tapnite na cifre da biste uneli broj koji želite da pozovete.
- 3. Tapnite na 📞 da biste pozvali.
- 4. Tapnite na da biste završili razgovor.

## Uređivanje kontakata

Da biste uredili kontakte, možete da uradite nešto od sledećeg:

Na početnom ekranu, tapnite na 👥, a zatim izaberite Create a new contact

(Napravi novi kontakt). Pratite uputstva na ekranu da biste dodali novi kontakt.

- Uvezite kontakte sa mikro SIM kartice na Fonepad. Da biste uvezli kontakte sa mikro SIM kartice:
  - 1. Postavite mikro SIM karticu u Fonepad.
  - 2. Na početnom ekranu, tapnite na <u> </u>da biste pokrenuli aplikaciju Ljudi.

- U gornjem levom uglu ekrana, tapnite na > Import/Export (Uvoz/ Izvoz).
- 4. Tapnite na **Import from SIM card (Uvoz sa SIM kartice)**, a zatim tapnite da biste izabrali kontakte koje želite da uvezete na Fonepad.
- 5. Kada završite, tapnite na IMPORT

## Povezivanje sa svetom

## Povezivanje sa Wi-Fi mrežama

Wi-Fi tehnologija bežičnog umrežavanja vam omogućava da bežično razmenjujete podatke preko mreže. Da biste koristili Wi-Fi, omogućite Wi-Fi funkciju u Fonepadu i povežite se sa bežičnom mrežom. Neke bežične mreže su obezbeđene ključem ili zaštićene digitalnim sertifikatima i zahtevaju dodatne korake za podešavanje; druge su otvorene i možete jednostavno da se povežete sa njima.

NAPOMENA: Isključite Wi-Fi kada ga ne koristite kako biste sačuvali snagu bateriju.

Da biste omogućili Wi-Fi i povezali se sa Wi-Fi mrežom:

1. Tapnite na (III) da biste pristupili ekranu Sve aplikacije, a zatim tapnite na

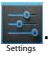

- 2. Pomerite Wi-Fi prekidač na UKLJUČENO. Kada omogućite Wi-Fi, Fonepad će automatski izvršiti skeniranje dostupnih Wi-Fi mreža.
- 3. Tapnite na ime mreže da biste se povezali sa njom. Ako je mreža obezbeđena ili zaštićena, od vas će biti zatraženo da unesete lozinku ili druge akreditive.

**NAPOMENA:** Ako Fonepad pronađe mrežu sa kojom ste se prethodno povezivali, automatski će se povezati sa njom.

## Korišćenje Bluetootha

## Uključivanje ili isključivanje Bluetootha na uređaju

Bluetooth je bežični standard koji se koristi za razmenu podataka na malim udaljenostima. Bluetooth je prisutan u mnogim proizvodima, kao što su pametni telefoni, računari, tablični uređaji i slušalice sa mikrofonom.

Bluetooth je veoma koristan za prenos podataka između dva ili više uređaja koji se nalaze u blizini jedan drugom.

Prvi put kada se povežete sa Bluetooth uređajem, biće neophodno da ga uparite sa Fonepadom.

**NAPOMENA:** Isključite Bluetooth kada ga ne koristite kako biste sačuvali snagu baterije.

Da biste uključili ili isključili Bluetooth na Fonepadu, uradite nešto od sledećeg:

• Tapnite na (III) da biste pristupili ekranu Sve aplikacije, a zatim tapnite na

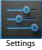

Pomerite prekidač za Bluetooth na ON (UKLJUČENO).

 Tapnite na oblast obaveštenja da biste otvorili tablu ASUS Quick Settings, a zatim tapnite na .

### Uparivanje Fonepada sa Bluetooth uređajem

Da biste mogli da se povežete sa Bluetooth uređajem, morate prvo da uparite Fonepad sa tim uređajem. Uređaji će ostati upareni, osim ukoliko uklonite uparenu vezu između njih.

Da biste uparili Fonepad sa uređajem:

1. Tapnite na (\*\*\*) da biste pristupili ekranu Sve aplikacije, a zatim tapnite na

. Pomerite prekidač za Bluetooth na ON (UKLJUČENO).

2. Tapnite na **Bluetooth** da biste videli sve dostupne Bluetooth uređaje u dometu.

### NAPOMENE:

- Ako se uređaj koji želite da uparite ne nalazi na listi, proverite da li je njegova Bluetooth funkcija uključena i podesite da bude vidljiv.
- Pogledajte tehničku dokumentaciju koju ste dobili uz uređaj da biste saznali kako da uključite njegov Bluetooth i kako da podesite da bude vidljiv.

- 3. Ako Fonepad završi skeniranje pre nego što Bluetooth uređaj bude spreman. tapnite na SEARCH FOR DEVICES (PRONAĐI UREĐAJE).
- 4. Na spisku dostupnih uređaja, tapnite na Bluetooth uređaj sa kojim želite da se uparite. Pratite uputstva na ekranu koja slede da biste završili uparivanje. Ako je neophodno, pogledajte tehničku dokumentaciju koju ste dobili uz uređaj.

### Povezivanje Fonepada sa Bluetooth uređajem

Nakon što uparite Fonepad sa Bluetooth uređajem, s lakoćom možete ponovo da se povežete s njim, kada ponovo bude u dometu.

Da biste se povezali sa Bluetooth uređajem:

1. Tapnite na (III) da biste pristupili ekranu Sve aplikacije, a zatim tapnite na

E. Pomerite prekidač za Bluetooth na ON (UKLJUČENO).

2. Na spisku UPARENI UREĐAJI, tapnite na ime uparenog uređaja.

## Uparivanje i konfigurisanje Bluetooth uređaja

Da biste uparili ili konfigurisali Bluetooth uređaj:

1. Tapnite na (III) da biste pristupili ekranu Sve aplikacije, a zatim tapnite na

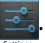

Romerite prekidač za Bluetooth na ON (UKLJUČENO).

- 2. Tapnite na **Bluetooth**, a zatim tapnite **=** pored povezanog Bluetooth uređaja kojeg želite da uparite ili konfigurišete.
- 3. Sa ekrana uparenog Bluetooth uređaja, možete da uradite sledeće:
  - Tapnite na Unpair (Opozovi uparivanje) da biste opozvali uparivanje uređaja.
  - Tapnite na Rename (Preimenuj) da biste preimenovali Bluetooth uređaj.
  - Tapnite na neki od prikazanih profila da biste ga uključili ili isključili.
- 4. Tapnite na 🔶 da biste se vratili na prethodni ekran.

# Upravljanje aplikacijama

## Pravljenje prečica do aplikacija

S lakoćom pristupajte omiljenim aplikacijama tako što ćete napraviti prečice do aplikacija na početnom ekranu.

Da biste napravili prečicu do aplikacije:

- 1. Tapnite na (**III**) da biste pristupili ekranu Sve aplikacije.
- 2. Sa ekrana Sve aplikacije, tapnite i zadržite ikonu aplikacije, a zatim je prevucite na početni ekran.

## Uklanjanje aplikacije sa početnog ekrana

Oslobodite prostor za nove prečice do aplikacija tako što ćete ukloniti postojeće prečice sa početnog ekrana. Da biste uklonili prečicu do aplikacije:

- 1. Tapnite i zadržite aplikaciju dok se u vrhu ekrana ne pojavi X Remove (Ukloni).
- Prevucite aplikaciju na X Remove (Ukloni) da biste ste je uklonili sa početnog ekrana.

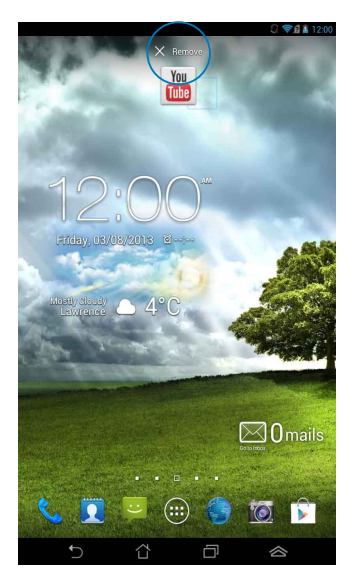

## Pregled informacija o aplikaciji

Detaljne informacije o aplikaciji možete da pogledate tokom pravljenja prečice do nje. Kada zadržite aplikaciju na ekranu Sve aplikacije, ekran će se prebaciti na početni ekran i **App info (Informacije o aplikaciji)** će se pojaviti u vrhu prikaza početnog ekrana. Prevucite aplikaciju na **App info (Informacije o aplikaciji)** da biste pogledali detaljne informacije o njoj.

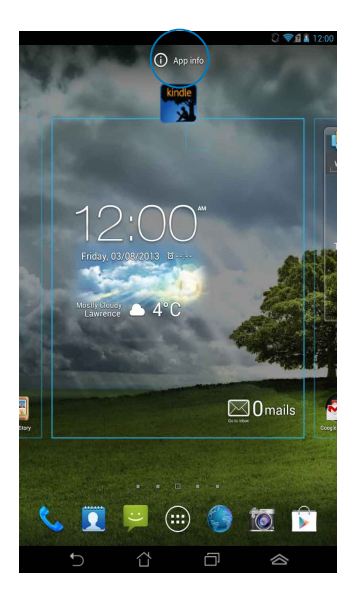

## Pravljenje direktorijuma za aplikacije

Možete da pravite direktorijume radi organizovanja prečica na početnom ekranu.

Da biste kreirali fasciklu za aplikacije:

1. Na početnom ekranu, tapnite i prevucite aplikaciju ili prečicu na drugu aplikaciju tako da se crni krug pojavi.

### NAPOMENE:

- Napravljeni direktorijum je prikazan u crnom krugu.
- U direktorijum možete da dodate više aplikacija.
- 2. Dodirnite novu fasciklu i dodirnite natpis **Unnamed Folder (Neimenovana** fascikla) da biste je preimenovali.

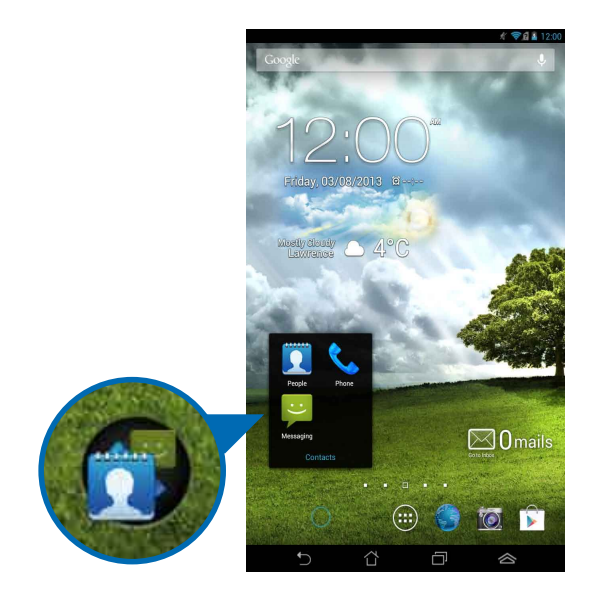

## Pregled aplikacija na ekranu Nedavno

Ekran Nedavno vam omogućava da pregledate spisak prečica do aplikacija na osnovu aplikacija koje ste nedavno pokretali. Pomoću ekrana Nedavno, možete jednostavno da se vratite ili prebacite na aplikaciju koju ste nedavno pokrenuli.

Da biste pristupili ekranu Nedavno:

- 1. Tapnite na 🗇 u donjem levom uglu početnog ekrana.
- 2. Pojaviće se spisak na kom će biti prikazane sve nedavno pokretane aplikacije. Tapnite na aplikaciju koju želite da pokrenete.

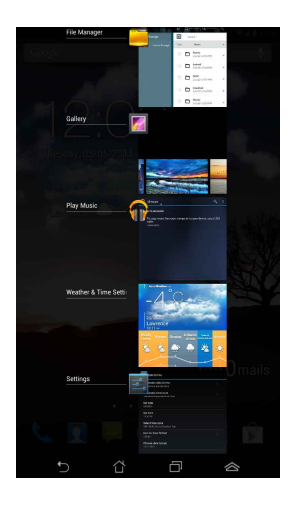

Da biste otvorili meni nedavno korišćene aplikacije:

- 1. Tapnite i zadržite nedavno korišćenu aplikaciju da biste prikazali njen meni.
- Da biste uklonili aplikaciju sa spiska, izaberite Remove from list (Ukloni sa spiska). Da biste pregledali informacije o njoj, izaberite App info (Informacije o aplikaciji).

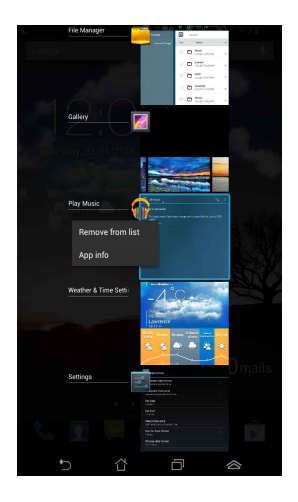

**NAPOMENA:** Nedavno korišćenu aplikaciju možete da uklonite sa spiska i tako što ćete je prevući nalevo ili nadesno.

## Task Manager (Menadžer zadataka)

ASUS Menadžer zadataka prikazuje spisak trenutno pokrenutih uslužnih programa i aplikacija na Fonepadu, zajedno sa procentom njihovog korišćenja. Takođe možete pojedinačno da otvarate i zatvarate pokrenute aplikacije ili da odjednom zatvorite sve aplikacije i uslužne pomoću funkcije **One-click Clean (Čišćenje jednim klikom)**.

Da biste upravljali Menadžerom zadataka:

- Tapnite na (III) da biste pristupili ekranu Sve aplikacije, a zatim tapnite na WIDGETS (VIDŽETI) da biste prikazali meni Vidžeti.
- 2. Tapnite i zadržite **ASUS Task Manager (Menadžer zadataka)** da biste prikazali okvir ASUS Menadžer zadataka na početnom ekranu.

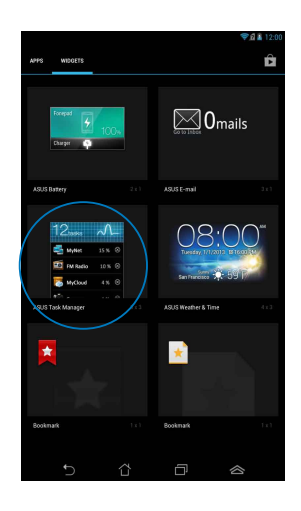

- 3. Dodirnite vidžet i zadržite prst na njemu dok se ne pojave zagrade za promenu veličine. Prevucite zagradu za promenu veličine nagore ili nadole da biste pregledali kompletan spisak zadataka.
- Tapnite na 
   pored pokrenute aplikacije da biste je zatvorili. Tapnite na One-click Clean (Čišćenje jednim klikom) da biste zatvorili sve pokrenute aplikacije.

## File Manager (Datoteke)

Aplikacija Datoteke vam omogućava da s lakoćom upravljate podacima, bez obzira da li se oni nalazili u internoj memoriji ili na eksternom uređaju za skladištenje.

## Pristup internoj memoriji

Da biste pristupili internoj memoriji:

- 1. Tapnite na (**\*\*\***) da biste pristupili ekranu Sve aplikacije.
- Tapnite na stavku da biste pregledali sadržaj Fonepada, a zatim tapnite na stavku da biste je izabrali. Ako je ubačena microSD kartica, tapnite na MicroSD da biste pregledali sadržaj microSD kartice.
- 3. Tapnite na 🗔 da biste se vratili u osnovni direktorijum skladišta.

## Pristup eksternom uređaju za skladištenje

Da biste pristupili eksternom uređaju za skladištenje:

- 1. Povucite nadole statusnu traku u vrhu ekrana da biste prikazali okvir sa obaveštenjima.
- 2. Tapnite na da biste pregledali sadržaj microSD kartice. Da biste uklonili microSD karticu iz Fonepada, tapnite na .

VAŽNO! Obavezno sačuvajte podatke uskladištene na microSD kartici pre uklanjanja microSD kartice iz Fonepada.

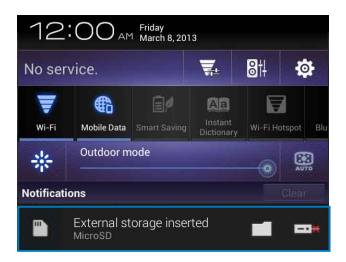

### Prilagođavanje vašeg sadržaja

Iz aplikacije Datoteke možete da kopirate, isecate, delite i brišete sadržaj na uređaju i instaliranom eksternom uređaju za skladištenje.

Kada prilagodite datoteku ili direktorijum, potvrdite izbor u polju pored datoteke ili direktorijuma i u gornjem desnom uglu ekrana će se pojaviti traka sa radnjama.

#### NAPOMENE:

- Radnja surate će se pojaviti samo ako prilagodite datoteku ili datoteke unutar direktorijuma.
- Takođe možete i da potvrdite izbor datoteke ili direktorijuma, a zatim da ga prevučete u željeni odredišni direktorijum.

| 10         | ▽ 🛓 12:00                       |                     |  |  |
|------------|---------------------------------|---------------------|--|--|
|            | ≪ SPARE   📭 COPY   X CUT        | — Traka sa radnjama |  |  |
| My Storage | / Removable / MicroSD / AC_DC / |                     |  |  |

## Settings (Podešavanja)

Ekran za podešavanja vam omogućava da konfigurišete postavke Fonepada. Pomoću ove sistemske aplikacije možete da konfigurišete bežično povezivanje, hardver, nalog i lična i sistemska podešavanja Fonepada.

Postoje dva načina da pristupite ekranu Settings (podešavanja).

- 1. Sa ekrana Sve aplikacije, tapnite na 📑 da biste otvorili meni.
- Povucite nadole statusnu traku u vrhu ekrana da biste prikazali tablu ASUS Quick Settings, a zatim tapnite na 🔅.

|   |            |             |  | <b>W</b> .            | 8† 🌣  |                 |              |
|---|------------|-------------|--|-----------------------|-------|-----------------|--------------|
|   | T<br>Wi-Fi | Mobile Data |  | Instant<br>Dictionary | W-E H | 7<br>rispot Blu | ASUS Quick S |
|   | *          | Outdoor m   |  |                       | (H)   | 1               |              |
| N | lotificati | fications   |  |                       |       |                 |              |

### **ASUS Quick Setting**

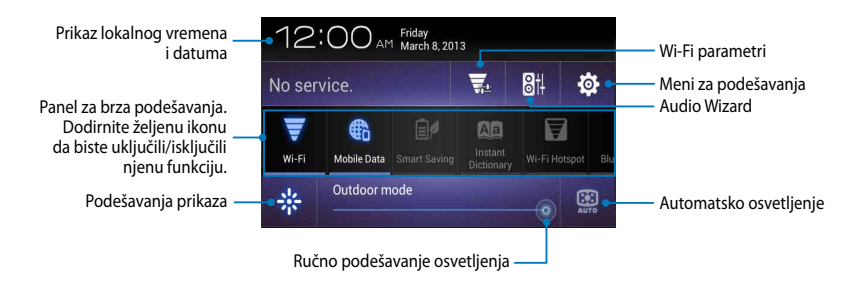

### ASUS Quick Settings panel za brza podešavanja

Dodirnite željenu ikonu da biste aktivirali ili deaktivirali njenu funkciju.

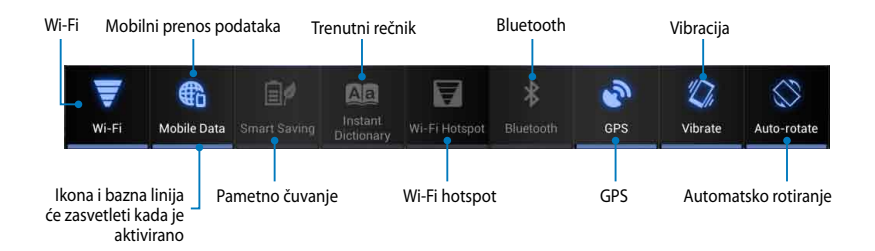

### Paneli sa obaveštenjima

Paneli sa obaveštenjima će se pojaviti ispod panela za brza podešavanja radi prikaza upozorenja ili novosti vezanih za aplikacije, pristiglu poštu i stanje usluge.

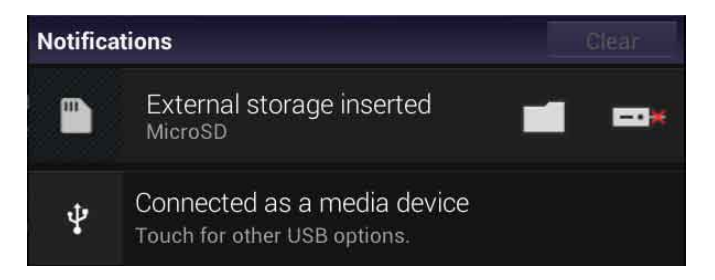

# T 🔁 🔁 12:00

NAPOMENA: Prevucite obaveštenje nadesno ili nalevo da biste uklonili stavku sa spiska.

## Isključivanje Fonepada

Fonepad možete da isključite na neki od sledećih načina:

- Pritisnite taster za napajanje i držite ga oko dve (2) sekunde, u odzivniku tapnite na **Power Off (Isključi)**, a zatim tapnite na **OK (POTVRDI)**.
- Ako vaš Fonepad ne reaguje, pritisnite i držite dugme za napajanje najmanje osam (8) sekundi dok se Fonepad ne isključi.

**VAŽNO!** Prisilno isključivanje sistema može da dovede do gubitka podataka. Redovno pravite rezervnu kopiju svojih podataka.

## Prebacivanje Fonepada u režim spavanja

Da biste prebacili Fonepad u režim spavanja, pritisnite jednom dugme za napajanje.

# Poglavlje 4:

# Unapred instalirane aplikacije

# Istaknute unapred instalirane aplikacije Play Music (Play muzika)

Aplikacija Play muzika, integrisani interfejs za vašu kolekciju muzike, omogućava vam da reprodukujete sačuvane muzičke datoteke sa interne memorije ili eksternog uređaja za skladištenje.

Možete da promenite redosled i reprodukujete sve muzičke datoteke nasumičnim redosledom ili da izaberete željeni album za vaše uživanje u muzici.

Na početnom ekranu, tapnite na 🕡 da biste reprodukovali muzičke datoteke.

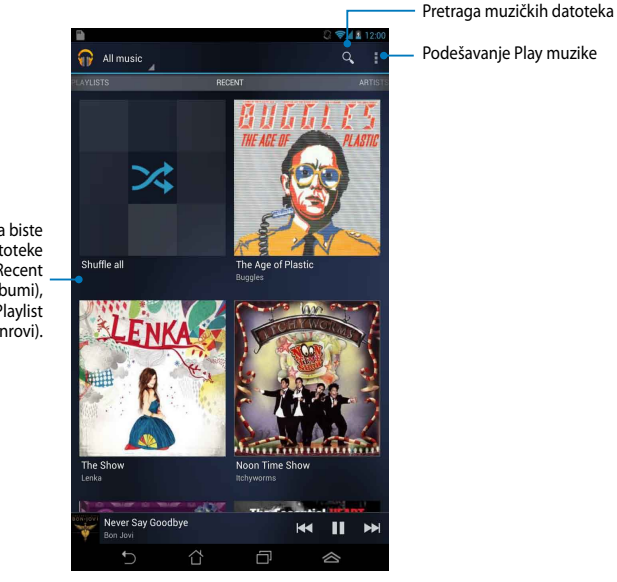

Pomerajte na stranu da biste pregledali muzičke datoteke grupisane kao Recent (Nedavno), Albums (Albumi), Songs (Pesme), Playlist (Plejliste) i Genres (Žanrovi).

### NAPOMENE:

Audio i video kodeci koje podržava Fonepad:

Dekoder

Audio kodek: AAC LC/LTP, HE-AACv1(AAC+), HE-AACv2(enhanced AAC+), AMR-NB, AMR-WB, MP3, FLAC, MIDI, PCM/WAVE, Vorbis, WAV a-law/mu-law, WAV linear PCM, WMA 10, WMA Lossless, WMA Pro LBR

Video kodeci: H.263, H.264, MPEG-4, VC-1/WMV, VP8

• Koder

Audio kodeci: AAC LC/LTP, AMR-NB, AMR-WB

Video kodeci: H.263, H.264, MPEG-4

## Camera (Kamera)

Aplikacija Kamera vam omogućava da snimate slike ili video zapise pomoću Fonepada.

Da biste pokrenuli aplikaciju Kamera, na početnom ekranu tapnite na 📳 , a

zatim tapnite na 🔟 kada završite.

NAPOMENA: Slike i video datoteke se automatski čuvaju u Galeriji.

## Režim kamere

### Portretni prikaz

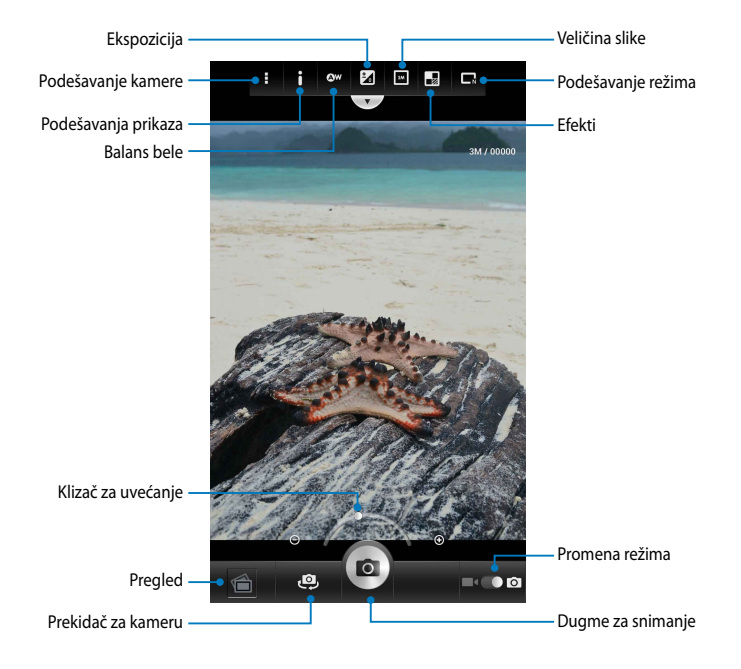

### Pejzažni prikaz

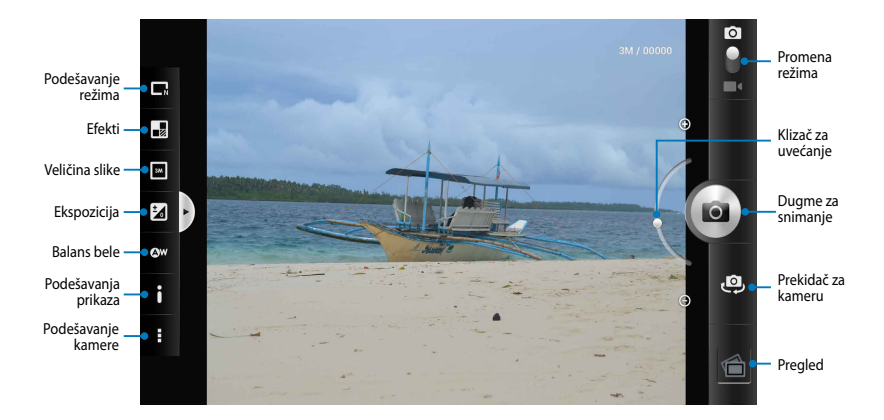

## Video režim Portretni prikaz

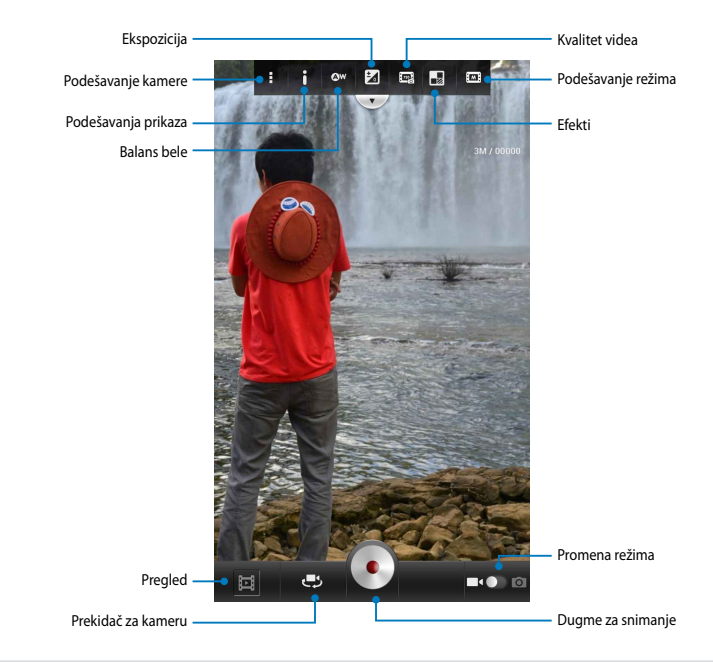

### Pejzažni prikaz

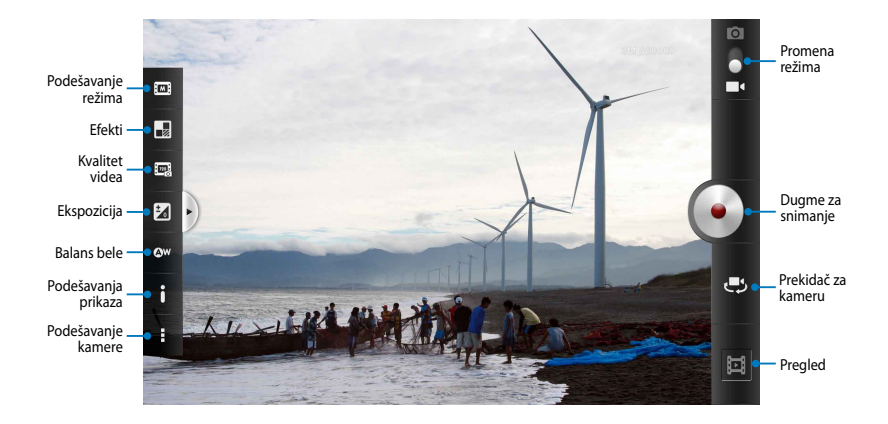

## Gallery (Galerija)

Pregledajte slike i reprodukujte video snimke na Fonepadu pomoću aplikacije Galerija. Ova aplikacija vam omogućava da uređujete, delite i brišete slike i video datoteke uskladištene na Fonepadu. Iz Galerije možete da pregledate slike kao projekciju slajdova ili da tapnete sliku ili video datoteku da biste je pregledali.

Da biste pokrenuli Galeriju, na početnom ekranu tapnite na ( ), a zatim tapnite

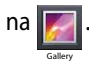

## Glavni ekran Galerije

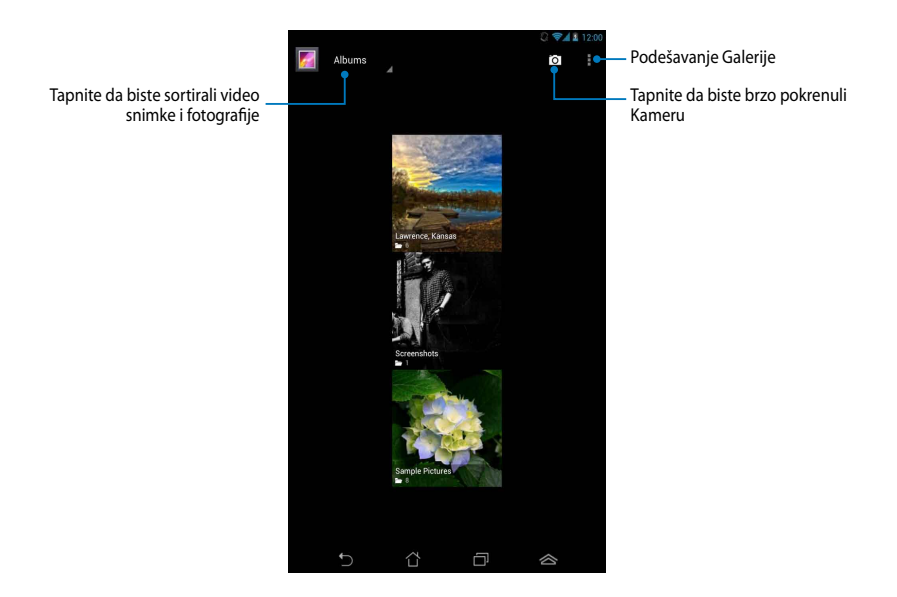

### Deljenje i brisanje albuma

Da biste podelili album, tapnite i držite album dok se pri vrhu ekrana ne pojavi traka sa alatkama. Izabrane albume možete da otpremite ili ih podelite na mreži, kao i da ih izbrišete sa Fonepada.

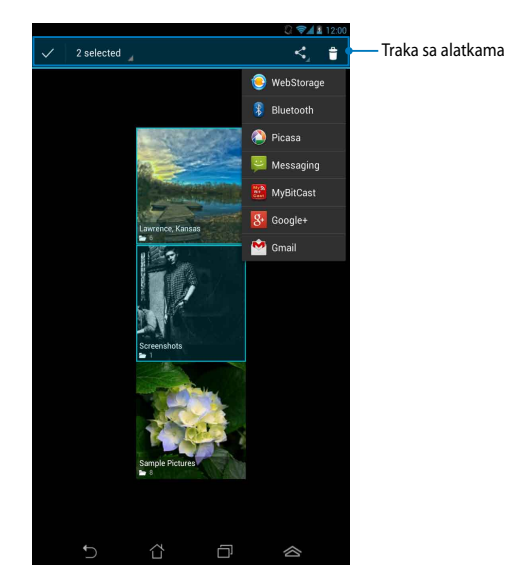

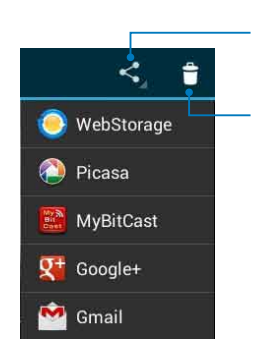

Tapnite na ovu ikonu da biste podelili izabrani album putem servisa ASUS Webstorage, Bluetooth<sup>®</sup>, Picasa<sup>®</sup>, Google+<sup>®</sup> ili Gmail<sup>®</sup>.

Tapnite na ovu ikonu da biste izbrisali izabrani album.

### Deljenje, brisanje i uređivanje slika

Da biste podelili, uredili ili izbrisali sliku, tapnite na sliku da biste je otvorili, a zatim tapnite na sliku da biste otvorili traku sa alatkama pri vrhu ekrana.

### Deljenje slika

Da biste podelili sliku:

- 1. Sa ekrana Galerija, otvorite album koji sadrži sliku koju želite da podelite.
- 2. Tapnite sliku da biste je izabrali, a zatim tapnite na

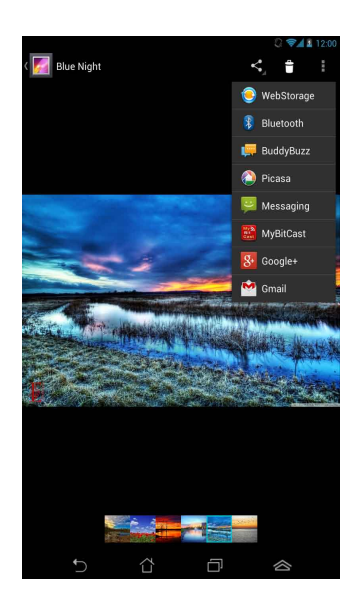

Da biste podelili više slika:

- 1. Sa ekrana Galerija, otvorite album koji sadrži sliku koju želite da podelite.
- 2. Tapnite i zadržite jednu sliku, a zatim tapnite druge slike.
- 3. Tapnite na < , a zatim izaberite aplikaciju za deljenje sa spiska.

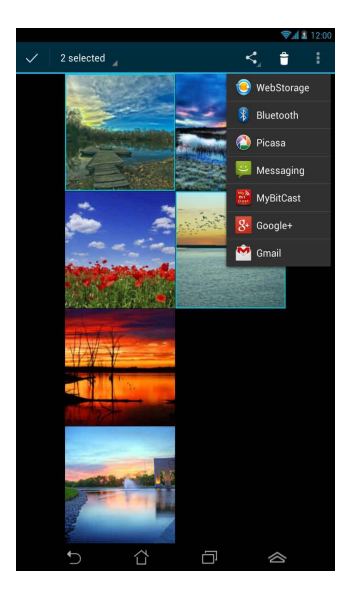

### Uređivanje slike

Da biste uredili sliku:

- 1. Sa ekrana Galerija, otvorite album koji sadrži sliku koju želite da uredite.
- 2. Tapnite na sliku da biste je otvorili, a zatim tapnite na **Edit (Uredi)**.
- 3. Tapnite na alatke za uređivanje da biste započeli uređivanje.

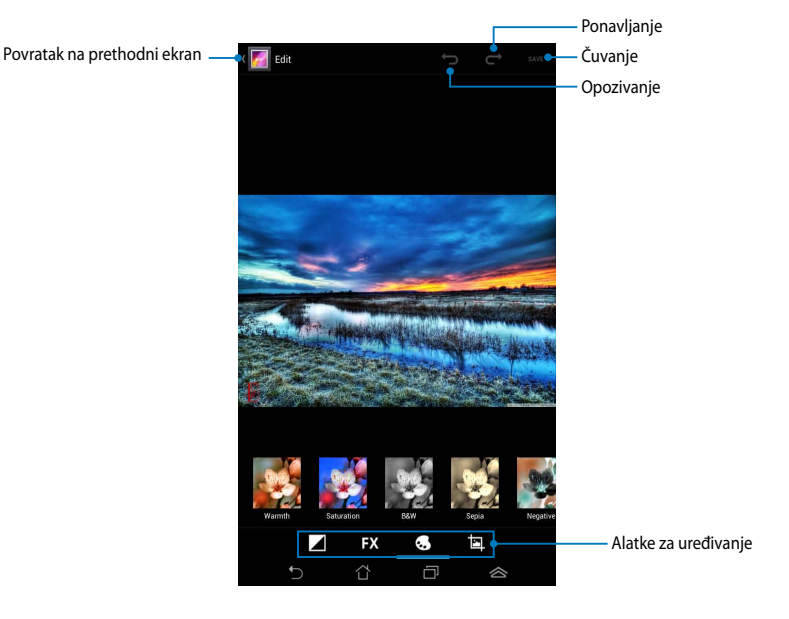

### Brisanje slika

Da biste izbrisali sliku:

- 1. Sa ekrana Galerija, otvorite album koji sadrži sliku koju želite da izbrišete.
- 2. Tapnite na sliku da biste je otvorili, a zatim tapnite na 🍵 .
- 3. Tapnite na **OK (POTVRDI)**.

Da biste izbrisali više slika:

- 1. Sa ekrana Galerija, otvorite album koji sadrži slike koje želite da izbrišete.
- 2. Tapnite i zadržite jednu sliku, a zatim tapnite druge slike.
- 3. Tapnite na 📋, a zatim tapnite na **OK (POTVRDI)**.

### Pristupanje vidžetu Galerija

Vidžet **Photo Gallery (galerija fotografija)** vam omogućava da omiljenim fotografijama ili albumima pristupite direktno sa početnog ekrana.

Da biste prikazali vidžet Galerija fotografija na početnom ekranu:

- 1. Tapnite na ( ) da biste pristupili ekranu Sve aplikacije.
- 2. Dodirnite Widgets (vidžeti) da biste prikazali meni sa vidžetima.
- 3. Tapnite i zadržite **Photo Gallery (Galerija fotografija)** dok se okvir vidžeta ne pomeri na početni ekran i prikaže se dijalog **Choose images (Izbor slika)**.
- 4. Iz dijaloga **Choose images (Izbor slika)** izaberite opciju koju želite da postavite kao vidžet na početni ekran.

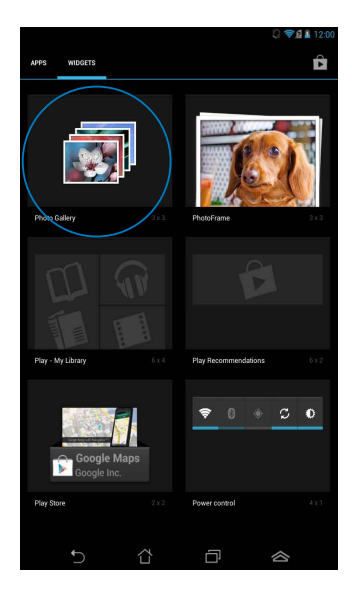

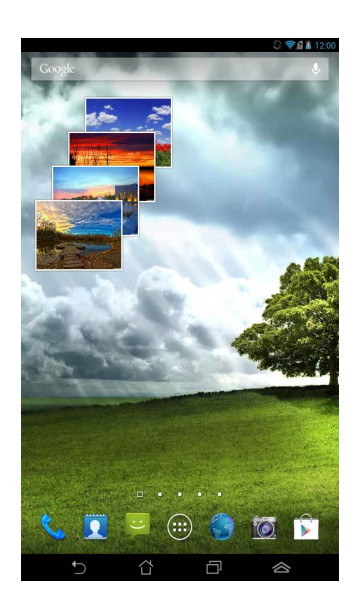

## Email (E-pošta)

Aplikacija E-pošta vam omogućava da dodate POP3, IMAP i Exchange naloge kako biste mogli da primate, pravite i pregledate poruke e-pošte direktno sa Fonepada.

**VAŽNO!** Morate da budete povezani sa internetom da biste mogli da dodate nalog e-pošte ili da primate i šaljete poruke e-pošte sa dodatih naloga.

### Podešavanje naloga e-pošte

Da podesite nalog e-pošte:

- Tapnite na (III) da biste pristupili ekranu Sve aplikacije.
- Tapnite na <sup>O</sup> tensil da biste pokrenuli aplikaciju za e-poštu.
- Na ekranu aplikacije E-pošta, unesite adresu e-pošte i lozinku, a zatim kliknite na Next (Dalje).

NAPOMENA: Sačekajte dok Fonepad automatski proveri podešavanja servera za dolaznu i odlaznu poštu.

 Konfigurišite Account options (Opcije naloga) i tapnite na Next (Dalje).

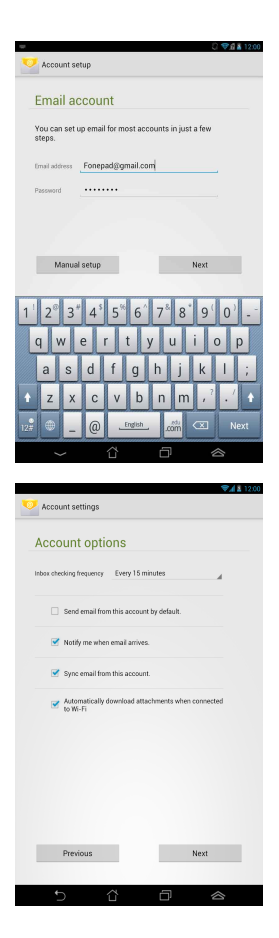

 Unesite ime naloga koje želite da se prikazuje u odlaznim porukama, a zatim tapnite na Next (Dalje) da biste se prijavili u prijemno sanduče.

| V Account setu                   | ıp                                                                                                    |
|----------------------------------|----------------------------------------------------------------------------------------------------|
| Your acc<br>on its wa            | ount is set up, and email is<br>y!                                                                         |
| Give this account a Fonepad      | name (optional)                                                                                            |
| Your name (display<br>My Fonepad | red on outgoing messages)                                                                                  |
|                                  |                                                                                                    |
|                                  | Next                                                                                                    |
|                                  |                                                                                                    |
| 1 2 3*                           | 4 <sup>5</sup> 5 <sup>*</sup> 6 <sup>^</sup> 7 <sup>8</sup> 8 <sup>^</sup> 9 <sup>1</sup> 0 <sup>3</sup> - |
| q w e                            | d f g h i k l '                                                                                            |
| t z x                            | c v b n m ,? ./ •                                                                                          |
| 12#                              | <u>English</u> Done                                                                                        |
| $\sim$                           | 1 0 a                                                                                                    |

### Dodavanje naloga e-pošte

Da biste dodali nalog e-pošte:

- 1. Tapnite na (\*\*\*) da biste pristupili ekranu Sve aplikacije.
- Tapnite na 
   <sup>2</sup>
   <sub>a</sub> a zatim se prijavite pomoću vašeg naloga.
- Tapnite na :> Settings (Podešavanja). Zatim tapnite na Add account (Dodaj nalog) u gornjem desnom uglu ekrana.

| ${\bf M}_{\!\!\!+}$ | 0,         | Ç | ( ) |  |
|---------------------|------------|---|-----|--|
|                     | Select All |   |     |  |
|                     | Settings   |   |     |  |

## Gmail

Pomoću aplikacije Gmail možete da otvorite novi Gmail nalog ili sinhronizujete postojeći Gmail nalog kako biste mogli da šaljete, primate i pregledate e-poštu direktno sa Fonepada. Omogućavanje ove aplikacije vam pruža mogućnost da pristupite drugim Google aplikacijama koje mogu da zahtevaju Google nalog, kao što je Play prodavnica.

## Podešavanje Gmail naloga

Da biste podesili Gmail nalog:

- Tapnite na ( da biste pristupili ekranu Sve aplikacije.
- 2. Tapnite na 🌄 da biste pokrenuli Gmail.
- Dodirnite Existing (postojeći) i unesite postojeće podatke u polja Email (adresa e-pošte) i Password (lozinka), a zatim dodirnite Sign in (prijavi me).

### NAPOMENE:

- Dodirnite New (novi) ako ne posedujete Google
   Account (Google nalog).
- Prilikom prijavljivanja, moraćete da sačekate dok Fonepad obavi komunikaciju sa Google serverima radi podešavanja vašeg naloga.
- Koristite svoj Google nalog za pravljenje rezervnih kopija i za vraćanje podešavanja i podataka. Tapnite na da biste se prijavili na Gmail nalog.

VAŽNO! Ako pored Gmail naloga imate i druge naloge e-pošte, koristite **Email** da biste uštedeli na vremenu i pristupili svim nalozima istovremeno.

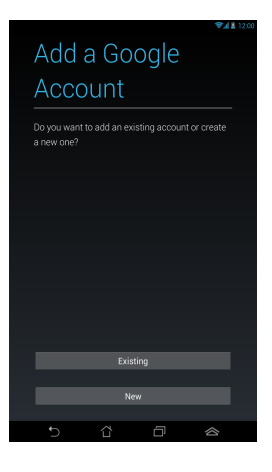

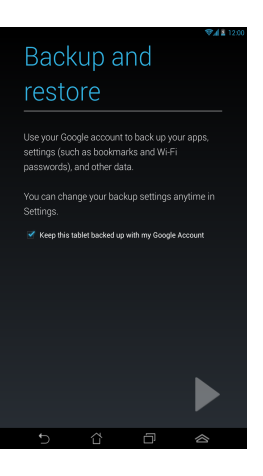

## Play Store (Play prodavnica)

Pristupite ogromnom broju igara i aplikacija u Play prodavnici koristeći Google nalog.

**VAŽNO!** Play prodavnici možete da pristupite isključivo prijavljivanjem na Google nalog.

### Pristupanje Play prodavnici

Da biste pristupili Play prodavnici:

1. Na početnom ekranu tapnite na 🕨

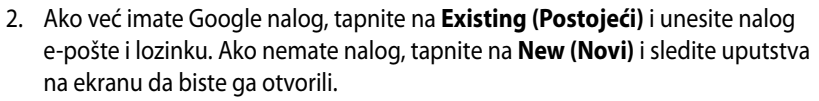

3. Nakon prijavljivanja možete da počnete da preuzimate aplikacije sa Play prodavnice i instalirate ih na Fonepad.

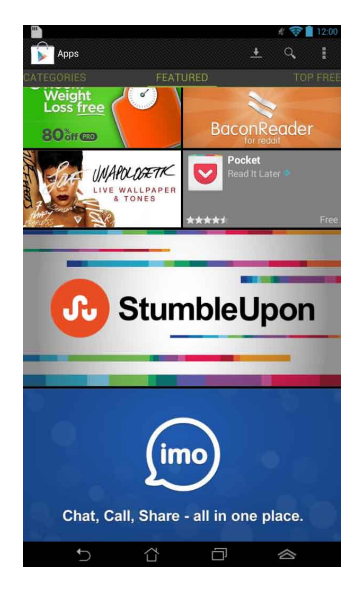

VAŽNO! Preuzmite najnoviju verziju Adobe Flash Playera za Android® uređaje.

#### NAPOMENE:

- Ne možete da povratite izbrisane aplikacije, ali možete da se prijavite sa istim ID brojem i preuzmete ih ponovo.
- Neke aplikacije su besplatne, dok vam druge mogu biti naplaćene putem kreditne kartice.

## Maps (Mape)

Google mape vam omogućavaju da pronađete mesta i ustanove i da preuzmete uputstva. Takođe vam omogućava da se čekirate sa trenutne lokacije i da podelite tu informaciju s drugima.

### Korišćenje Google mapa

Da biste koristili Google mape:

1. Tapnite na 👥 da biste pristupili ekranu Sve aplikacije, a zatim tapnite na

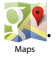

2. Koristite traku sa alatkama pri vrhu ekrana da biste prilagodili pretragu.

### Portretni prikaz

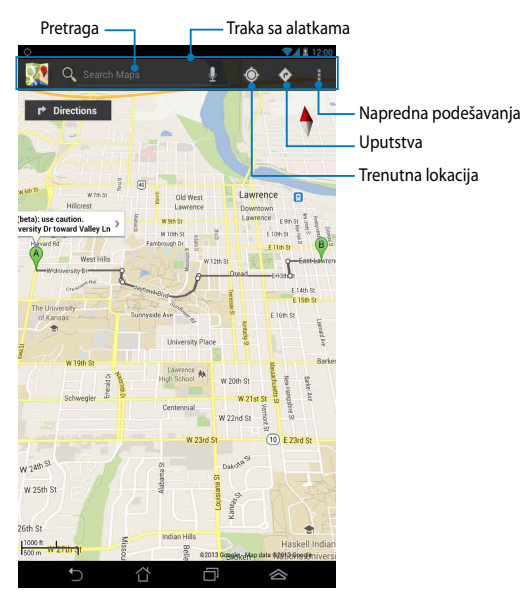
### Pejzažni prikaz

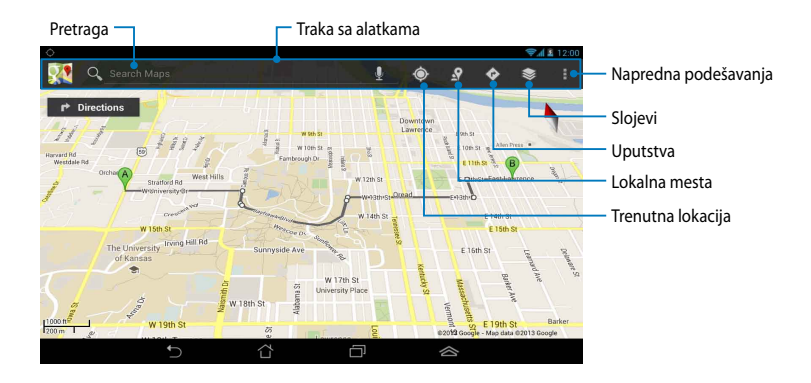

# **MyLibrary**

MyLibrary, integrisani interfejs za vašu kolekciju knjiga, omogućava vam da smeštate i sortirate kupljene ili preuzete e-knjige prema naslovu, autoru i datumu.

Da biste pokrenuli MyLibrary, tapnite na 🕮 kako biste prikazali ekran Sve

aplikacije, a zatim tapnite na

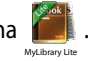

**VAŽNO!** Za otvaranje pojedinih elektronskih knjiga će vam možda biti potreban Adobe Flash<sup>®</sup>. Preuzmite Adobe Flash<sup>®</sup> plejer pre korišćenja aplikacije MyLibrary.

NAPOMENA: MyLibrary podržava e-knjige u formatima ePub, PDF i TXT.

# Glavni ekran aplikacije MyLibrary

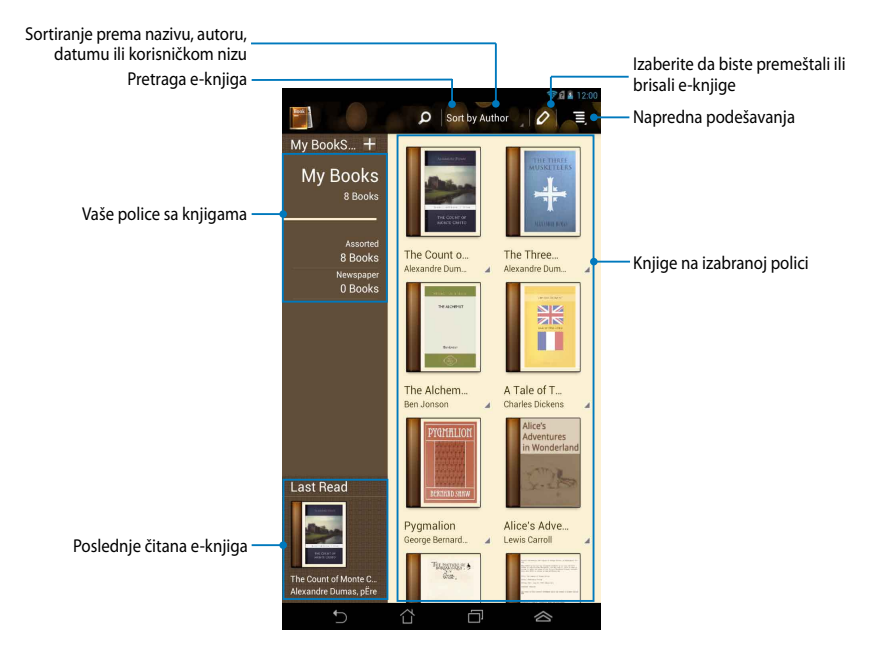

### Čitanje elektronskih knjiga

Tokom čitanja e-knjige, prevucite prst nalevo da biste prešli na sledeću stranicu ili prevucite prst nadesno da biste se vratili na prethodnu.

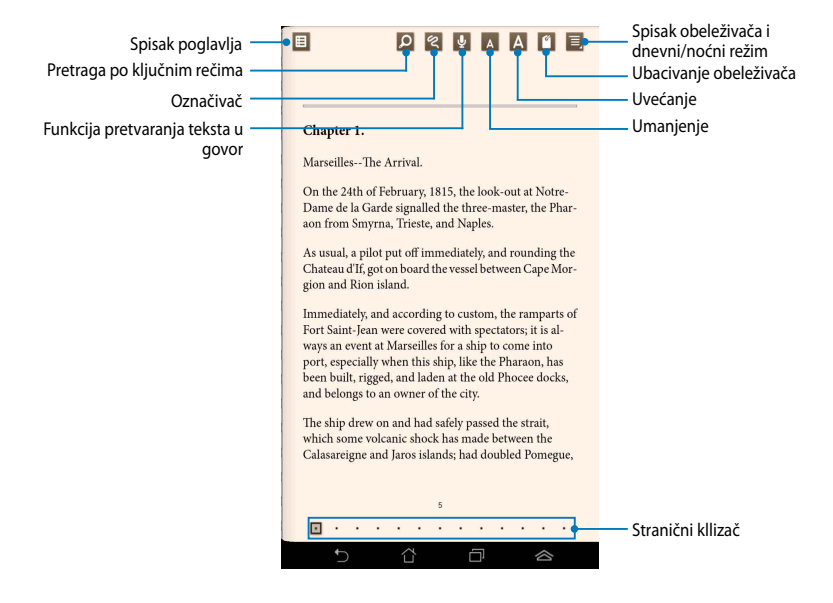

### Listanje stranica

Da biste prešli na sledeću stranicu, prevucite prstom zdesna nalevo. Da biste se vratili na prethodnu stranicu, prevucite prstom sleva nadesno.

| Chapter 1.                                                                                                    |
|----------------------------------------------------------------------------------------------------|
| MarseillesThe Arrival.                                                                                                    |
| On the 24th of February, 1815, the look-out at Notre-<br>Dame de la Garde signalled the three-master, the Phar-<br>aon from Smyrna, Trieste, and Naples.                                                                                                    |
| As usual, a pilot put off immediately, and rounding<br>Chateau d'If, got on board the vessel between Cape<br>gion and Rion island.                                                                                                    |
| Immediately, and according to custom, the<br>Fort Saint-Jean were covered with spectra<br>ways an event at Marsellies for a ship to<br>port, especially when this ship, like th<br>been built, rigged, and laden at the<br>and belongs to an owner of the cit |
| The ship drew on and had safe<br>which some volcanic shock<br>Calasareigne and Jaros is                                                                                                    |
|                                                                                                    |

### Postavljanje obeleživača

Obeleživači vam omogućava da obeležite stranice knjige kako biste lako mogli da se vratite na poslednju stranicu koju ste čitali.

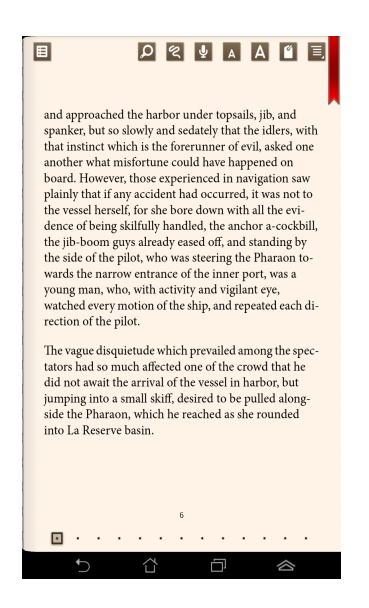

Da biste postavili obeleživač:

- 1. Tapnite bilo gde na ekranu da biste prikazali traku sa alatkama.
- 2. Tapnite na 🥤 da biste obeležili stranicu. Možete da obeležite koliko god stranica želite.
- Da biste pogledali obeležene stranice, tapnite na > Bookmark list (Spisak obeleživača), a zatim tapnite na stranicu koju želite da otvorite.

### Označavanje na stranicama

Označavanje u e-knjizi vam omogućava da pogledate definiciju reči, kopirate reč ili frazu, podelite je putem e-pošte ili je preslušate putem funkcije pretvaranja teksta u govor.

Označavanje fraze

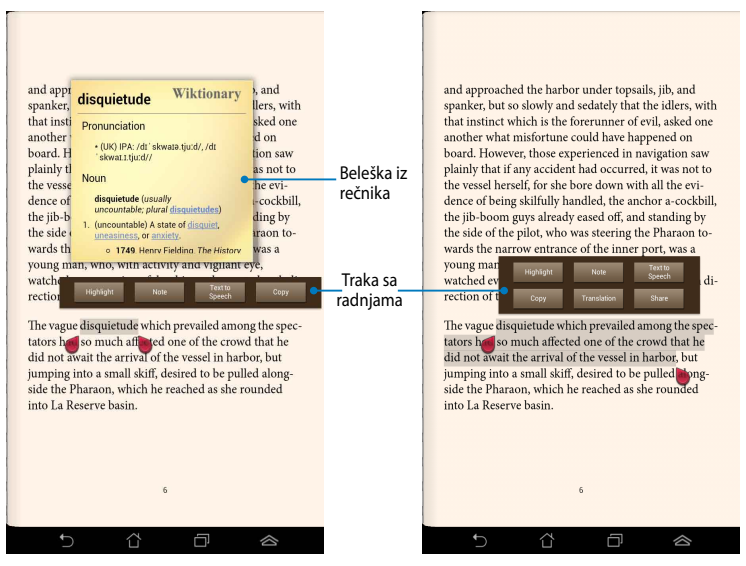

### Označavanje reči

Da biste dodali napomenu na stranicu:

 Tapnite i zadržite željenu reč ili rečenicu dok se traka sa alatkama i napomena iz rečnika ne pojave.

**NAPOMENA**: Da biste označili frazu, tapnite i zadržite prst na reči, a zatim načinite izbor prevlačenjem prsta. Ako izaberete frazu, beleška iz rečnika se neće pojaviti.

- 2. Sa trake sa radnjama, odaberite neku od sledećih opcija:
  - a. Tapnite na Highlight (Istakni) da biste označili reč ili frazu.
  - b. Tapnite na Note (Zabeleži) da biste snimili izabranu reč ili frazu.
  - c. Tapnite na Text to Speech (Pretvaranje teksta u govor) da biste preslušali izabranu reč ili frazu.
  - Tapnite na Copy (Kopiraj) da biste kopirali izabranu reč ili frazu i nalepili je u aplikaciju za obradu teksta.
  - e. Tapnite na **Share (Podeli)** da biste podelili frazu, a zatim izaberite aplikaciju koju želite da upotrebite za deljenje.
  - f. Tapnite na Translation (Prevod) da biste videli prevod izabrane fraze.

# SuperNote Lite

SuperNote Lite je aplikacija koja je laka za korišćenje i koja vam omogućava da hvatate beleške, švrljate, snimate ili umećete fotografije i snimate zvukove i videozapise radi interaktivnijeg doživljaja.

Takođe možete da delite beležnice putem vašeg ASUS WebStorage naloga.

Da biste pokrenuli SuperNote Lite na početnom ekranu, tapnite na

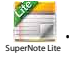

# Glavni ekran aplikacije SuperNote Lite

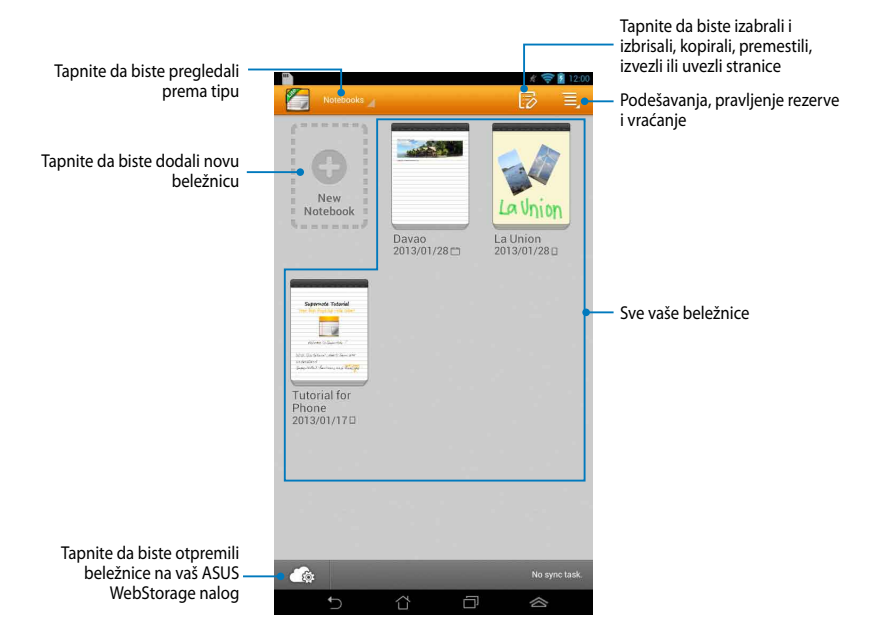

# Pravljenje nove beležnice

Da biste napravili novu beležnicu:

- 1. Tapnite na New Notebook (Nova beležnica).
- 2. Imenujte datoteku i izaberite **Pad (Tablet)** ili **Phone (Telefon)** za veličinu stranice.
- 3. Izaberite šablon. Stranica sa novom beleškom će se pojaviti istog trenutka.

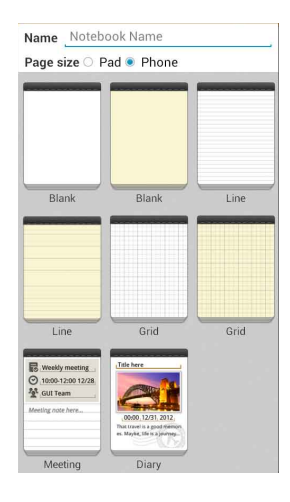

# Novi interfejs beležnice u aplikaciji SuperNote

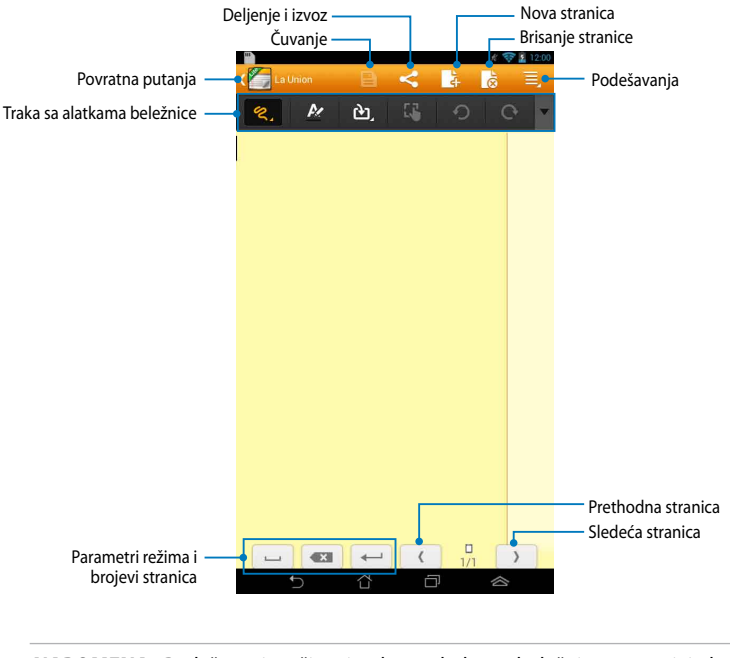

NAPOMENA: Podešavanja režima i traka sa alatkama beležnice se menjaju kada

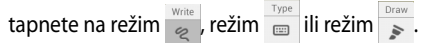

### Prilagođavanje beležnice

SuperNote vam omogućava da iskažete vašu kreativnost kroz beležnice. Sa trake sa alatkama možete da izaberete različite alatke koje vam omogućavaju da prilagodite beležnice.

**NAPOMENA:** Parametri trake sa alatkama se mogu razlikovati u zavisnosti od izabranog režima.

Da biste prilagodili beležnicu:

- 1. Na glavnom ekranu aplikacije SuperNote, tapnite na beležnicu koju želite da prilagodite.
- 2. Tapnite na neku od ikona na traci sa alatkama da biste započeli uređivanje beležnica.

#### NAPOMENE:

- Za režime **Pisanje** i **Kucanje**, tapnite na *d*a biste izabrali boju i debljinu teksta ili linije.

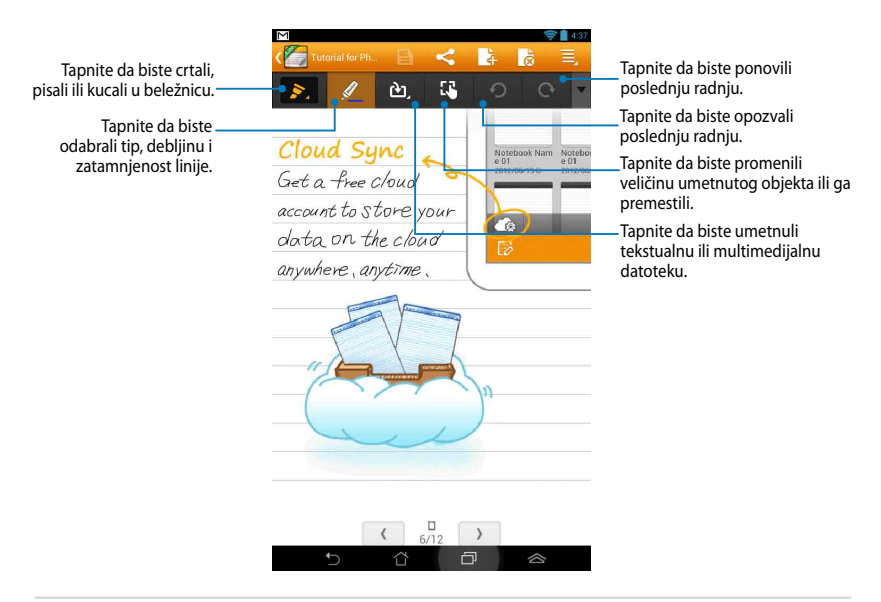

### SuperNote režim Samo čitanje

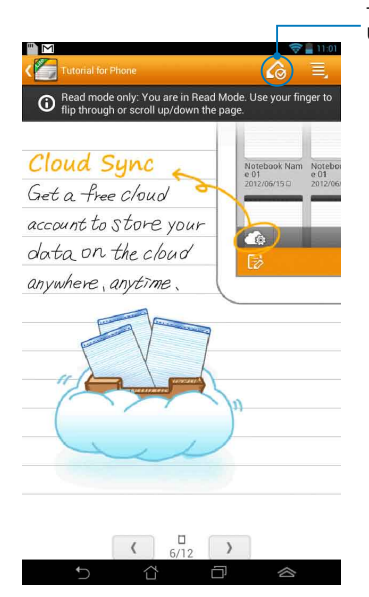

Tapnite da biste omogućili režim Uređivanje

### Preimenovanje beležnice

Da biste preimenovali beležnicu:

- 1. Na glavnom ekranu aplikacije SuperNote, tapnite i zadržite datoteku beležnice, a zatim tapnite na **Rename (Preimenuj)**.
- 2. Unesite ime datoteke, a zatim dodirnite OK (POTVRDI).

### Skrivanje beležnice

Da biste sakrili beležnicu:

- 1. Na glavnom ekranu aplikacije SuperNote, tapnite i zadržite datoteku beležnice, a zatim tapnite na Lock to hide (Zaključaj radi skrivanja).
- 2. Unesite lozinku, a zatim dodirnite OK (POTVRDI).

#### NAPOMENE:

- Od vas će biti zatraženo da unesete novu lozinku kada po prvi put sakrijete beležnicu.
- Da biste videli skrivene beležnice na glavnom ekranu, tapnite na , a zatim tapnite na Show locked notebook (Prikaži skrivenu beležnicu).

### Brisanje beležnice

Da biste izbrisali beležnicu:

- 1. Na glavnom ekranu aplikacije SuperNote, tapnite i zadržite datoteku beležnice, a zatim tapnite na **Delete (Izbriši)**.
- 2. Tapnite na Delete (Izbriši) da biste potvrdili brisanje beležnice.

# **ASUS Studio**

ASUS Studio je aplikacija koja vam omogućava da upravljate fotografijama i video snimcima uskladištenim na vašem Fonepadu. Pomoću ASUS Studija možete da pregledate i sortirate fotografije i video snimke, uređujete fotografije i primenjujete filtere; pravite personalizovane albume i delite ih putem e-pošte ili sajtova društvenih mreža.

Da biste pokrenuli ASUS Studio, na početnom ekranu tapnite na (##), a zatim

tapnite na

# Glavni ekran ASUS Studija

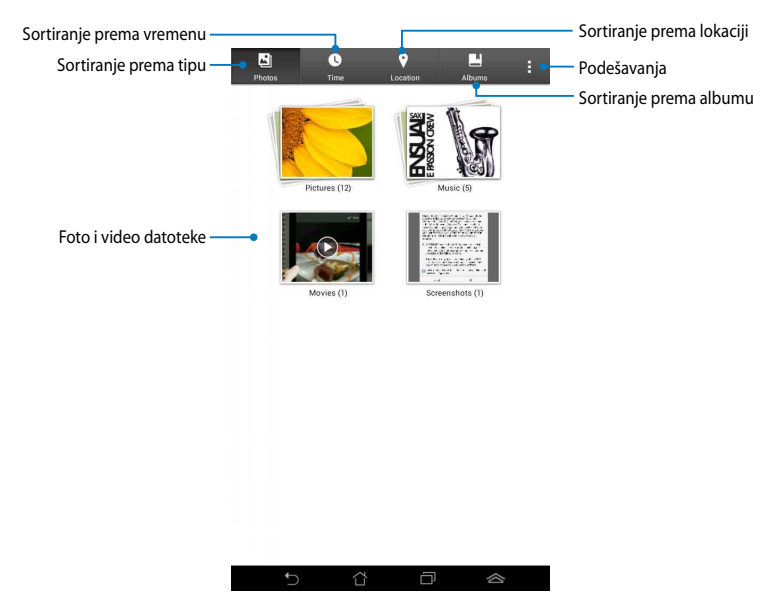

### Gledanje sačuvanih fotografija

Da biste gledali fotografije, tapnite na foto-album, a zatim listajte prstom nagore ili nadole kako biste se kretali kroz sačuvane fotografije.

### Gledanje sačuvanih video snimaka

Da biste gledali sačuvane video snimke, tapnite na video-album, a zatim tapnite na video kako biste ga izabrali i pogledali.

# Prilagođavanje sačuvanih fotografija

Da biste prilagodili fotografiju, otvorite album koji sadrži fotografiju koju želite da prilagodite, a zatim tapnite na fotografiju da biste je izabrali i prikazali traku sa alatkama.

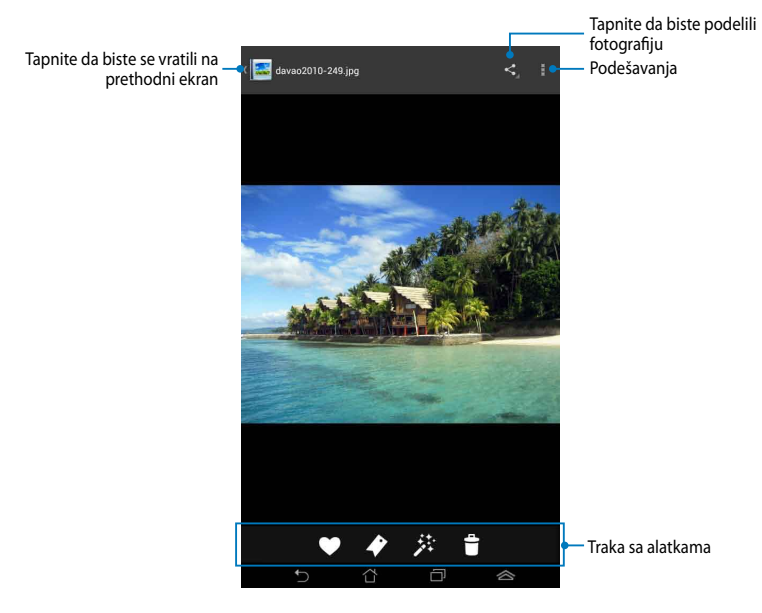

Traka sa alatkama se sastoji iz sledećih funkcija:

- Tapnite da biste dodali fotografiju među omiljene.
- Tapnite da biste označili fotografiju i izabrali kategoriju.
- 🔉 Tapnite da biste uredili fotografiju.
- Tapnite da biste izbrisali fotografiju.

# Uređivanje fotografije

Da biste uredili fotografiju:

- 1. Tapnite na 🧩 na traci sa alatkama.
- 2. Tapnite na alatke za uređivanje da biste započeli uređivanje.

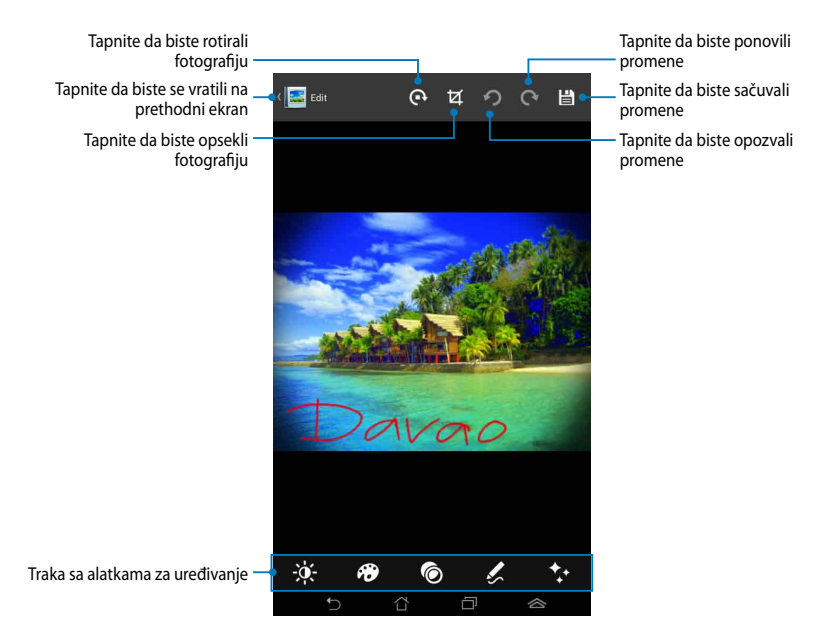

# **BuddyBuzz**

BuddyBuzz je ekskluzivni agregator društvenih mreža kompanije ASUS koji vam omogućava da na jednom mestu pristupite više vaših naloga na društvenim mrežama. Sa BuddyBuzzom možete da se prebacujete između vaših naloga na društvenim mrežama, kao što su Facebook, Twitter i Plurk.

**NAPOMENA:** Obavezno registrujte vaše naloge na društvenim mrežama kada koristite BuddyBuzz po prvi put.

# Korišćenje BuddyBuzza

Da biste koristili BuddyBuzz:

- 1. Na početnom ekranu, tapnite na 💷, a zatim tapnite na 믖 .
- 2. Tapnite na START BUDDYBUZZ da biste otvorili glavni ekran BuddyBuzza.

# Glavni ekran BuddyBuzza

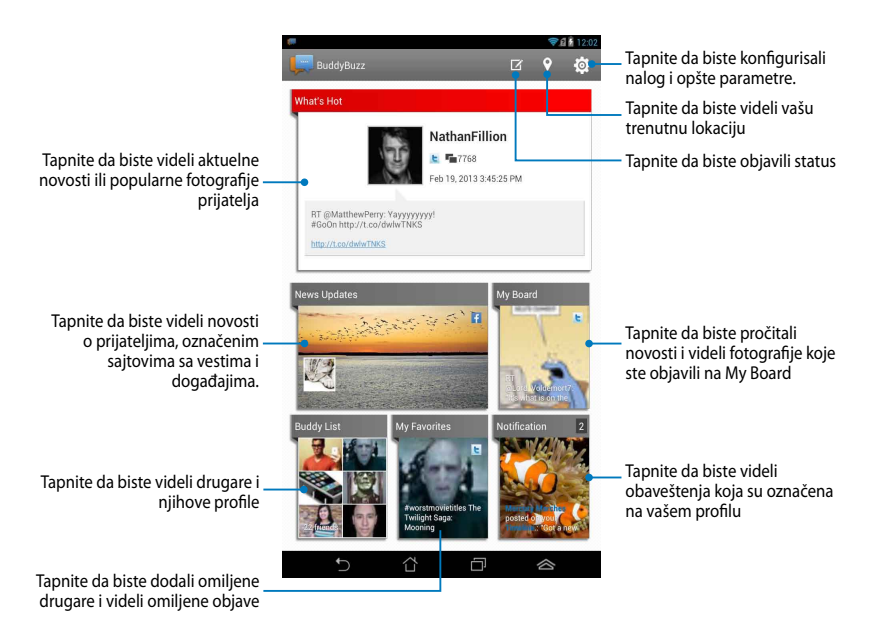

# **AudioWizard**

AudioWizard vam omogućava da prilagodite zvučne režime vašeg Fonepada radi jasnijeg audio izlaza koji odgovara stvarnim slučajevima korišćenja.

Da biste pokrenuli Audio Wizard, na početnom ekranu tapnite na (, a zatim

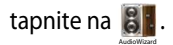

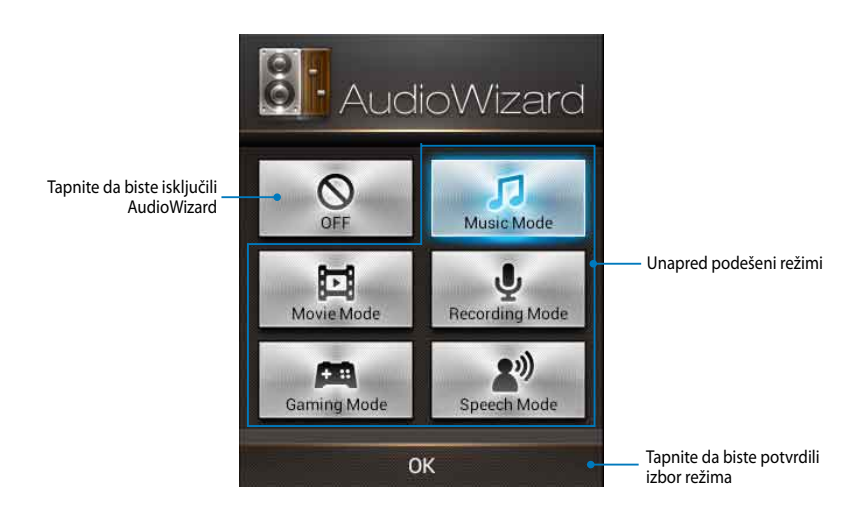

# Korišćenje AudioWizarda

Da biste koristili AudioWizard:

1. U prozoru AudioWizarda, tapnite na zvučni režim koji želite da aktivirate.

NAPOMENA: Tapnite na OFF (ISKLJUČI) ako želite da deaktivirate neki od prethodno sačuvanih zvučnih režima.

 Tapnite na OK (POTVRDI) da biste sačuvali izabrani zvučni režim i izašli iz prozora AudioWizarda.

# **MyPainter**

MyPainter je ekskluzivna ASUS aplikacija za slikanje koja vam omogućava da napravite slikovnu datoteku ili da dodate kaligrafiju, efekte i fotografije na postojeću slikovnu datoteku.

Da biste pokrenuli MyPainter, na početnom ekranu tapnite na (\*\*\*\*), a zatim

tapnite na 颏

# **Ekran MyWorks**

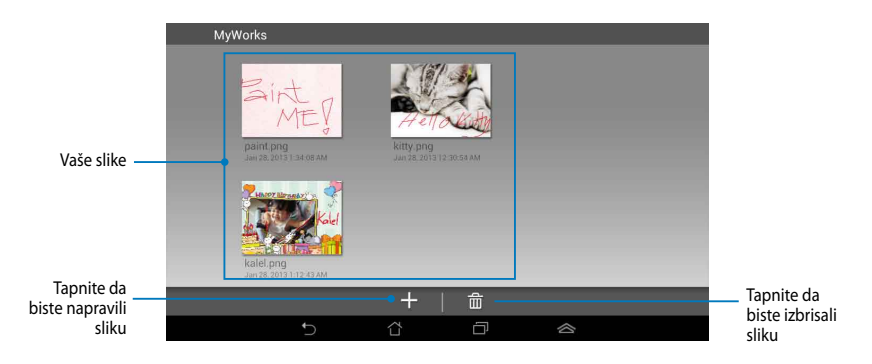

# Pravljenje slike

Da biste napravili sliku:

- 1. Na ekranu MyWorks, tapnite na +.
- 2. Na ekranu sa šablonima, tapnite na šablon da biste ga izabrali.

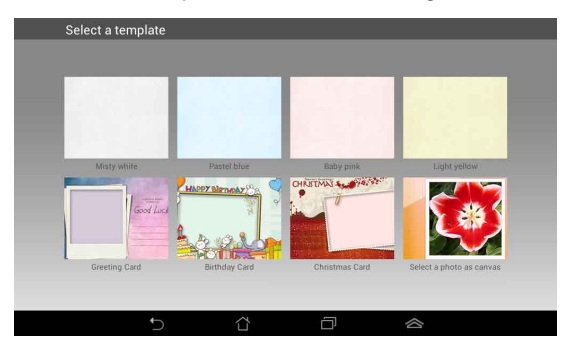

### MyPainter ekran za uređivanje

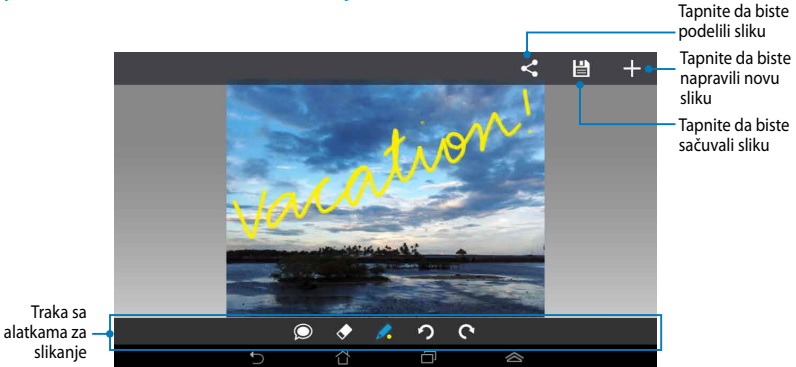

# Uređivanje slike

Da biste uredili sliku:

- 1. Na ekranu MyWorks, tapnite na sliku da biste je izabrali.
- 2. Tapnite na alatke za uređivanje da biste započeli uređivanje.

# **App Locker**

App Locker je sigurnosna aplikacija koja vam omogućava da zaštitite vaše privatne aplikacije od neovlašćenog korišćenja.

# Korišćenje App Lockera

Da biste koristili App Locker:

- 1. Na početnom ekranu, tapnite na 💷, a zatim tapnite na 🚅
- 2. Tapnite na Start (Pokreni), a zatim podesite lozinku.

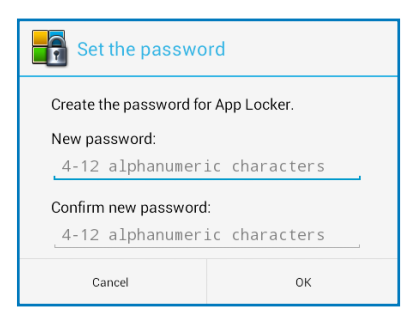

3. Tapnite na OK (Potvrdi) da biste nastavili na ekran App Lockera.

### **Ekran App Lockera**

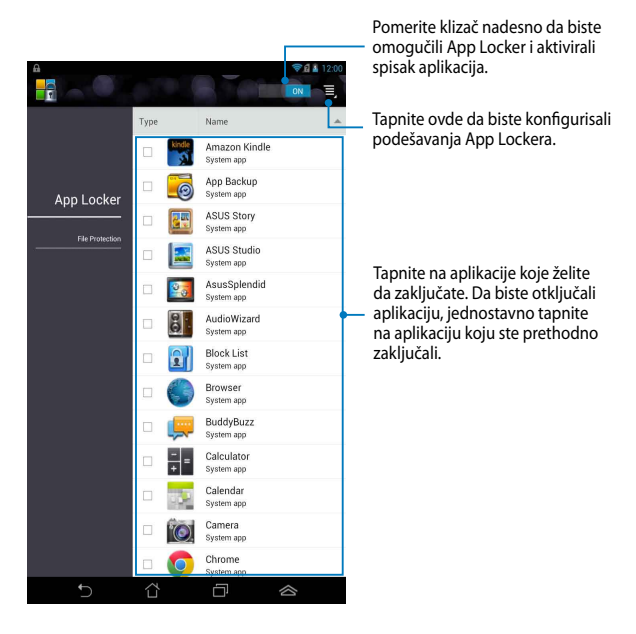

#### NAPOMENE:

- Katanci će se pojaviti pored zaključanih aplikacija na početnom ekranu.
- Svaki put kada pristupate zaključanoj aplikaciji od vas će biti zatraženo da unesete lozinku.

# App Backup

App Backup vam omogućava da napravite rezervnu kopiju instaliranih aplikacija i podataka na internom ili eksternom skladišnom prostoru Fonepada i zaštitite ih lozinkom. Ova aplikacija vam takođe omogućava da vratite aplikacije i podatke koje ste prethodno izbrisali sa Fonepada, nakon ažuriranja firmvera uređaja ili vraćanja uređaja na podrazumevana podešavanja.

Da biste pokrenuli App Backup, na početnom ekranu tapnite na (\*\*\*\*), a zatim

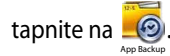

#### VAŽNO!

- App Backup nije u mogućnosti da povrati aplikacije koje zahtevaju autentifikaciju naloga.
- Pre ažuriranja firmvera uređaja ili vraćanja podrazumevanih podešavanja, obavezno sačuvajte rezervnu kopiju aplikacija i podataka na microSD karticu.

NAPOMENA: Da biste vratili aplikacije i podatke, potrebno je da unesete lozinku.

# Ekran Spisak za rezervnu kopiju

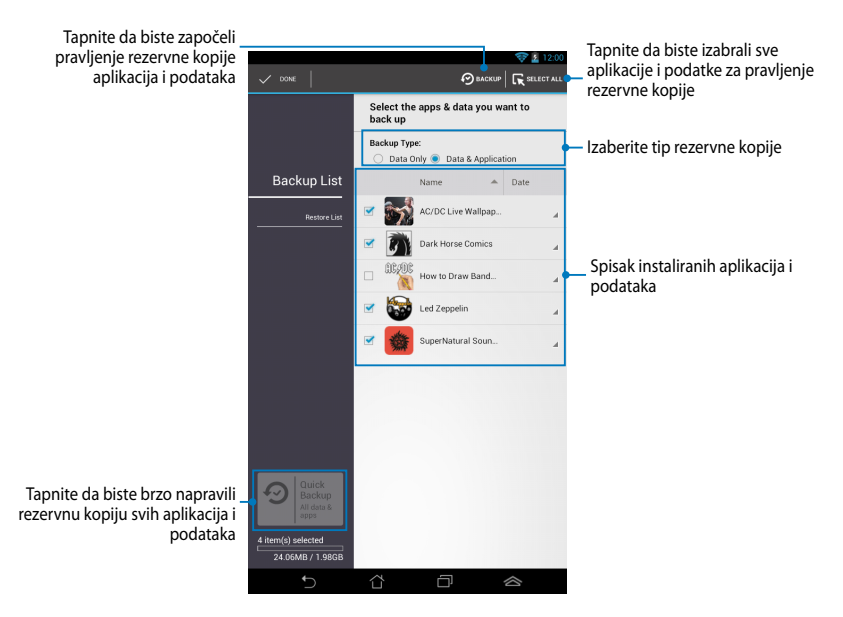

# Pravljenje rezervne kopije aplikacija i podataka

Da biste napravili rezervnu kopiju aplikacija i podataka:

- Na glavnom ekranu aplikacije App Backup, tapnite na Backup List (Spisak za rezervnu kopiju) na levoj ploči da biste pregledali spisak instaliranih aplikacija i podataka.
- Potvrdite izbor aplikacija čiju rezervnu kopiju želite da napravite, a zatim tapnite na tapnite na
- 3. Unesite ime rezervne datoteke, a zatim tapnite na **OK (POTVRDI)**.

NAPOMENA: Ako želite da sačuvate kopiju rezervne datoteke, potvrdite izbor u polju Copy to backup file to: (Kopiraj rezervnu datoteku u:) i zatim tapnite na 🗀 da biste izabrali direktorijum.

| Create a new backup file                                                   |    |  |
|----------------------------------------------------------------------------|----|--|
| File name:<br>(File name cannot contain the following characters: \/:•?"<> |    |  |
| Back in <u>Black</u>                                                       |    |  |
| Save to:<br>/sdcard0/ASUS/App_Backup/                                      |    |  |
| Copy backup file to:                                                       |    |  |
| /Removable/MicroSD                                                         |    |  |
| Cancel                                                                     | ОК |  |

 Podesite lozinku za rezervnu datoteku, a zatim tapnite na OK (POTVRDI).

| Enter password:   |    |
|-------------------|----|
| <u>.</u>          |    |
| Confirm password: |    |
|                   |    |
| Save the password |    |
| Canad             | OK |

 Tapnite na OK (POTVRDI) da biste nastavili sa pravljenjem rezervne kopije aplikacije.

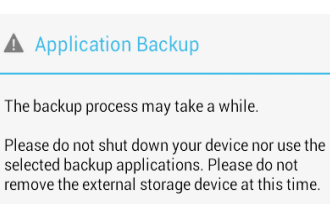

Do you want to proceed?

Do not show this message again

Cancel

ОK

 Nakon što se pravljenje rezervne kopije završi, tapnite na OK (POTVRDI).

#### Backup process is completed

| Back_in  | _Black.abu is created.           | 4 Successful<br>0 Failed |
|----------|----------------------------------|--------------------------|
| 3        | AC/DC Live Wallpaper<br>v.1.0    | Ø                        |
|          | Dark Horse Comics<br>v.1.2.4     | 0                        |
| <b>S</b> | Led Zeppelin<br>v.1.1            | 0                        |
| 鱳        | SuperNatural SoundBoard<br>v.1.5 | 0                        |
|          | ок                               |                          |

# Ekran Spisak za vraćanje

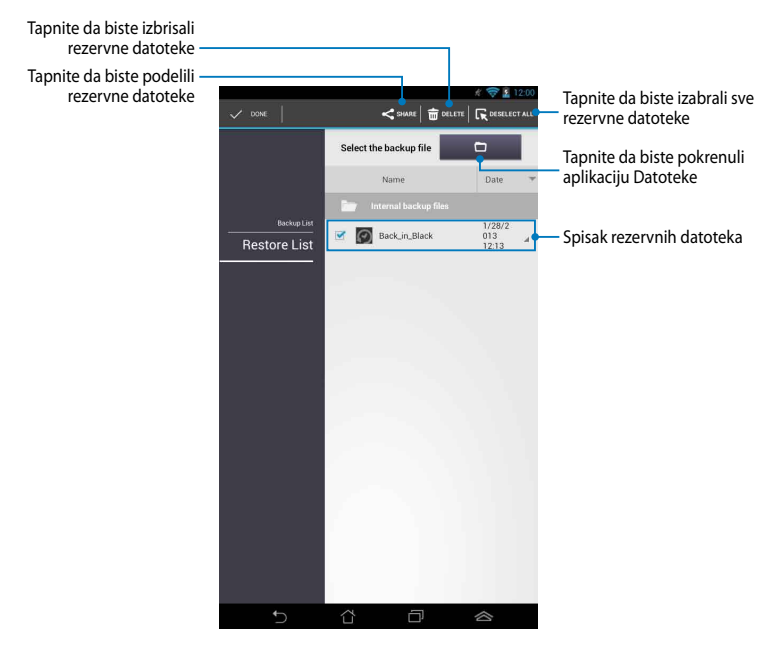

# Vraćanje aplikacija i podataka

Da biste vratili aplikacije i podatke:

- 1. Na glavnom ekranu aplikacije App Backup, tapnite na **Restore List (Spisak za vraćanje)** na levoj ploči da biste pregledali spisak rezervnih datoteka.
- Tapnite na datoteku koju želite da vratite, a zatim tapnite na OK (POTVRDI).

|                                     | <b>A</b> Restoring the Applications                                                                                                    |                      |  |  |
|-------------------------------------|----------------------------------------------------------------------------------------------------|----------------------|--|--|
|                                     | The restore process may take a while.                                                                                                    |                      |  |  |
|                                     | Please do not shut down your device nor use the<br>selected restore applications. Please do not remove<br>the external storage device at this time. |                      |  |  |
|                                     | Do you want to proceed?                                                                                                    |                      |  |  |
|                                     | Do not show this message again                                                                                                    |                      |  |  |
|                                     | Cancel                                                                                                    | ОК                   |  |  |
|                                     |                                                                                                    |                      |  |  |
| I.                                  | D Password                                                                                                    |                      |  |  |
| The backup file is prot<br>password |                                                                                                    | ed, please enter the |  |  |
|                                     | Password:                                                                                                    |                      |  |  |
|                                     | Cancel                                                                                                    | ок                   |  |  |

 Unesite lozinku koju ste podesili kada ste napravili rezervnu datoteku, a zatim tapnite na OK (POTVRDI).

 Izaberite datoteku koju želite da vratite, a zatim tapnite na OK (POTVRDI).

| Back_in_Black                                                                                  |                         |           |
|------------------------------------------------------------------------------------------------|-------------------------|-----------|
| The backup file contains these applications. Please select the items that you want to restore. |                         |           |
| 🗹 Select a                                                                                     | ct all items            |           |
| ✓ <a> </a>                                                                                     | AC/DC Live W            | /allpaper |
| <b>~</b> 🔊                                                                                     | Dark Horse Comics       |           |
| Solution                                                                                       | Led Zeppelin            |           |
| <b>⊻</b> ∰                                                                                     | SuperNatural SoundBoard |           |
| Can                                                                                            | cel                     | Restore   |

 Tapnite na OK (POTVRDI) da biste nastavili sa vraćanjem aplikacija na sistem.

#### **Restoring the Applications**

The restore process will replace your previously installed applications. Continue?

Cancel

ОК

6. Nakon što se vraćanje završi, tapnite na **OK (POTVRDI)**.

#### Restore process is completed

| Back_in_Black.abu is restored. |                                  | 4 Successful<br>0 Failed |
|--------------------------------|----------------------------------|--------------------------|
| 3                              | AC/DC Live Wallpaper<br>v.1.0    | 0                        |
|                                | Dark Horse Comics<br>v.1.2.4     | 0                        |
| 1000 C                         | Led Zeppelin<br>v.1.1            | 0                        |
| 纖                              | SuperNatural SoundBoard<br>v.1.5 | 0                        |
|                                | ок                               |                          |

# Widgets (Vidžeti)

Vidžeti i mini aplikacije vam omogućavaju da s lakoćom pristupite korisnim i zabavnim aplikacijama na početnom ekranu Fonepada.

Da biste pregledali vidžete, na početnom ekranu tapnite na (\*\*\*\*), a zatim tapnite na WIDGETS (VIDŽETI).

# Prikazivanje vidžeta na početnom ekranu

Na ekranu Vidžeti, prevucite prstom nalevo ili nadesno da biste izabrali vidžet. Tapnite i zadržite izabrani vidžet, a zatim ga prevucite na početni ekran.

### VAŽNO!

- Možda će od vas biti zatraženo da obavite dodatne radnje kao što su registracija ili aktivacija pre nego što budete bili u mogućnosti da koristite izabrani vidžet.
- Ako na ekranu na kojem ste smestili vidžet nema dovoljno prostora, vidžet neće biti dodat na ekran.

### Uklanjanje vidžeta sa početnog ekrana

Na početnom ekranu, tapnite i zadržite vidžet dok se ne pojavi **X Remove (Ukloni)**. Bez podizanja prsta, prevucite vidžet na **X Remove (Ukloni)** da biste uklonili vidžet sa početnog ekrana.

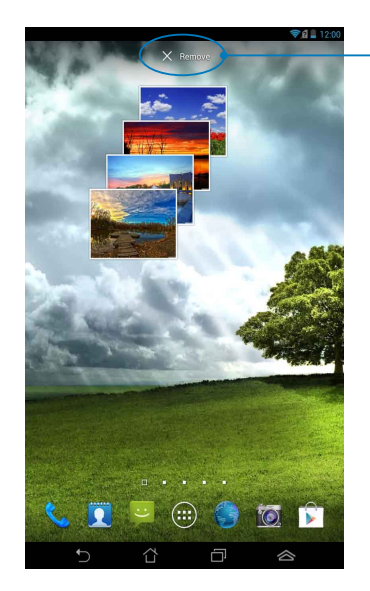

Uklanjanje vidžeta sa početnog ekrana

# **ASUS Battery**

ASUS Battery je specijalan vidžet, dizajniran da prikaže stanje baterije Fonepada i povezanih dodataka u vidu procenta i boje.

Da biste pogledali vidžet ASUS Battery, na početnom ekranu tapnite na (), a zatim tapnite na WIDGETS (VIDŽETI).

# Prikazivanje vidžeta ASUS Battery na početnom ekranu

Na ekranu Vidžeti, prevucite prstom nalevo ili nadesno da biste potražili vidžet ASUS Battery. Tapnite i zadržite vidžet, a zatim ga prevucite na početni ekran.

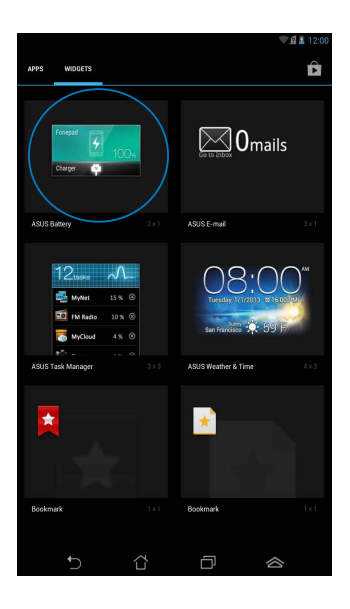

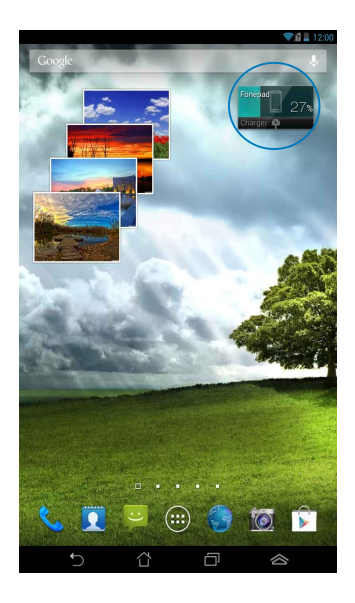

**NAPOMENA:** Stanje baterije Fonepada možete da vidite i u okviru table ASUS Quick Settings i u zoni za obaveštenja. Više detalja potražite u odeljcima **ASUS Quick Settings** i **Tabla Obaveštenja**.

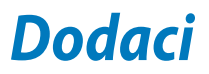

# EC Deklaracija o usklađenosti

Ovaj proizvod je u saglasnosti sa propisima R&TTE Direktive 1999/5/EC. Deklaraciju o usklađenosti možete da preuzmete sa adrese <u>http://support.asus.com</u>.

# Sprečavanje oštećivanja sluha

Da biste sprečili oštećivanje sluha, ne slušajte zvuk velike jačine duži vremenski period.

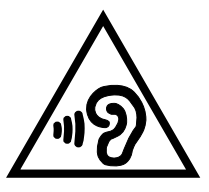

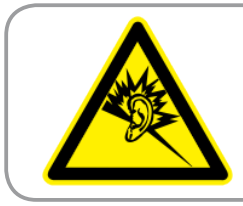

À pleine puissance, l'écoute prolongée du baladeur peut endommager l'oreille de l' utilisateur.

Za područje Francuske, prema zahtevima člana francuskog zakona L. 5232-1, ovaj uređaj je testiran i utvrđena je njegova usaglašenost sa zahtevima o zvučnom pritisku propisanim u standardima NF EN 50332-2:200 i NF EN 50332-1:2003.

# Upozorenje CE oznake

# **C E CE** oznaka za uređaje bez bežičnog LAN/Bluetooth-a

Isporučena verzija ovog uređaja ispunjava zahteve EEC direktiva 2004/108/EC "Elektromagnetna kompatibilnost" i 2006/95/EC "Direktiva niskog napona".

Najveća CE SAR vrednost za uređaj je 1,65 W/kg. Ovaj FonePad je testiran na udaljenosti od 0,5 cm od tela, tako da uređaj odašilje na najvišem sertifikovanom nivou snage u svim testiranim frekventnim opsezima. Kako bi se poštovali CE zahtevi vezani za izlaganje radio-talasima, potrebno je održavati minimalno 0,5 cm razdaljine između FonePada i korisnika.

# Informacije o izlaganju radio-talasima (SAR) - CE

Ovaj uređaj ispunjava zahteve EU (1999/519/EC) vezane za ograničavanje izlaganja javnosti elektromagnetnim poljima zarad zaštite zdravlja.

Granice su deo sveobuhvatnih preporuka za zaštitu javnosti. Ove preporuke su razvile i proverile nezavisne naučne organizacije kroz redovne i temeljne procene naučnih istraživanja. Jedinica mere za ograničenje za mobilne uređaje koje je preporučio Evropski savet je "specifičan stepen upijanja" (SAR) i SAR granica je prosečno 2,0 W/kg na 10 grama telesnog tkiva. Ispunjava zahteve Međunarodne komisije za zaštitu od nejonizujuće radijacije (ICNIRP).

Ovaj uređaj je testiran za rad u neposrednoj blizini tela i ispunjava ICNRP smernice za izlaganje i evropske standarde EN 62311 i EN 62209-2. Merenje SAR stepena se obavlja u uslovima kada je uređaj u direktnom kontaktu sa telom i pri emitovanju na nivou najveće sertifikovane izlazne snage u svim frekventnim opsezima mobilnog uređaja.

# Zahtev za električnu bezbednost

Proizvodi sa oznakama za električnu struju od do 6A i koji teže više od 3Kg moraju da koriste odgovarajuće, odobrene kablove za struju, jače od ili jednake: H05VV-F, 3G, 0,75mm<sup>2</sup> ili H05VV-F, 2G, 0,75mm<sup>2</sup>.

# ASUS recikliranje/ servisi za vraćanje

ASUS programi za recikliranje i vraćanje dolaze iz naše potrebe za najvišim standardima radi zaštite našeg okruženja. Mi verujemo da možemo da vam pružimo rešenje kako biste mogli da odgovorno reciklirate naše proizvode, baterije, druge komponente kao i materijale pakovanja. Molimo vas posetite <u>http://csr.asus.com/english/Takeback.htm</u> za detaljne informacije o recikliranju u različitim regionima.

# Obaveštenje o zaštitnom sloju

VAŽNO! U cilju obezbeđivanja električne izolacije i osiguravanja električne bezbednosti, na uređaj je nanet zaštitni sloj kako bi se izolovao, osim na mesta gde se nalaze ulazni i izlazni portovi.

# Napomena o uklonjivom poklopcu

**VAŽNO!** Poklopac zadnjeg odeljka sadrži antenu koja vam omogućava da obavljate ili primate pozive. Kada uklonite poklopac zadnjeg odeljka radi instaliranja mikro SIM kartice ili microSD kartice, ne zaboravite da ga kasnije vratite na mesto.

# Pravilno odlaganje

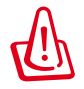

Rizik od eksplozije ukoliko baterija nije pravilno zamenjena. Iskorišćene baterije odlažite prema uputstvima.

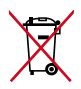

NE odbacuje bateriju kao uobičajeno smeće. Simbol precrtane kante sa točkićima ukazuje na to da bateriju ne treba odbacivati kao uobičajeno smeće.

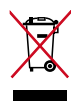

NE bacajte Fonepad u običan otpad. Ovaj proizvod je dizajniran tako da omogući ispravno ponovno korišćenje delova i može da se reciklira. Simbol sa precrtanom kantom sa točkićima znači da proizvod (električna, elektronska oprema i dugmaste baterije koje sadrži živu) ne treba odlagati kao obično smeće. Proverite lokalne regulative vezane za uklanjanje elektronskih proizvoda.

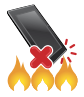

NE bacajte Fonepad u vatru. NE izazivajte kratak spoj kontakata. NE rasklapajte Fonepad.

Naziv modela: K004 (ME371MG)

| Proizvođač              | ASUSTeK Computer Inc.                             |  |
|-------------------------|---------------------------------------------------|--|
| Adresa:                 | 4F, No.150, LI-TE RD., PEITOU, TAIPEI 112, TAIWAN |  |
| Ovlašćeni predstavnik u | ASUS Computer GmbH                                |  |
| Evropi                  |                                                   |  |
| Adresa:                 | HARKORT STR. 21-23, 40880 RATINGEN, GERMANY       |  |

### **EC Declaration of Conformity**

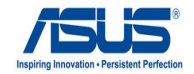

Ver. 121001

#### We, the undersigned,

| Manufacturer:                        | ASUSTeK COMPUTER INC.                              |
|--------------------------------------|----------------------------------------------------|
| Address, City:                       | 4F, No. 150, LI-TE Rd., PEITOU, TAIPEI 112, TAIWAN |
| Country:                             | TAIWAN                                             |
| Authorized representative in Europe: | ASUS COMPUTER GmbH                                 |
| Address, City:                       | HARKORT STR. 21-23, 40880 RATINGEN                 |
| Country:                             | GERMANY                                            |

#### declare the following apparatus:

| Product name : | ASUS FonePad |
|----------------|--------------|
| Model name :   | K004         |

conform with the essential requirements of the following directives:

#### 2004/108/EC-EMC Directive

| K EN 55022:2010               | EN 55024:2010                 |  |  |
|-------------------------------|-------------------------------|--|--|
| EN 61000-3-2:2006+A2:2009     | K EN 61000-3-3:2008           |  |  |
| EN 55013:2001+A1:2003+A2:2006 | EN 55020:2007+A11:2011        |  |  |
| M1999/5/EC-R &TTE Directive   |                               |  |  |
| EN 300 328 V1.7.1(2006-10)    | EN 301 489-1 V1.9.2(2011-09)  |  |  |
| EN 300 440-1 V1.6.1(2010-08)  | EN 301 489-3 V1.4.1(2002-08)  |  |  |
| EN 300 440-2 V1.4.1(2010-08)  | EN 301 489-4 V1.3.1(2002-08)  |  |  |
| EN 301 511 V9.0.2(2003-03)    | EN 301 489-7 V1.3.1(2005-11)  |  |  |
| EN 301 908-1 V5.2.1(2011-05)  | EN 301 489-9 V1.4.1(2007-11)  |  |  |
| EN 301 908-2 V5.2.1(2011-07)  | EN 301 489-17 V2.1.1(2009-05) |  |  |
| EN 301 893 V1.4.1(2005-03)    | EN 301 489-24 V1.5.1(2010-09) |  |  |
| EN 302 544-2 V1.1.1(2009-01)  | EN 302 326-2 V1.2.2(2007-06)  |  |  |
| X EN 50360:2001               | EN 302 326-3 V1.3.1(2007-09)  |  |  |
| X EN 62209-1:2006             | EN 301 357-2 V1.3.1(2006-05)  |  |  |
| EN 62311:2008                 | EN 302 623 V1.1.1(2009-01)    |  |  |
| EN 62209-2:2010               | EN 50371:2002                 |  |  |
| 🖾 EN 62479:2010               | EN 50385:2002                 |  |  |
| ⊠2006/95/EC-LVD Directive     |                               |  |  |

| 🖾 EN 60950-1 / A11:2009 | EN 60065:2002 / A2:2010  |
|-------------------------|--------------------------|
| X EN 50332-2:2003       | EN 60065:2002 / A12:2011 |

#### 2009/125/EC-ErP Directive

Regulation (EC) No. 1275/2008

Regulation (EC) No. 278/2009

#### Regulation (EC) No. 642/2009

2011/65/EU-RoHS Directive

#### ⊠CE marking

(EC conformity marking)

Position : CEO Name : Jerry Shen

len

Signature :

Declaration Date: Feb. 01 , 2013 Year to begin affixing CE marking:2013